# Moxa VPort 07-3 Series Software User Manual

Version 1.0, October 2024

www.moxa.com/products

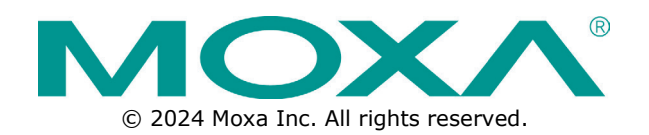

#### Moxa VPort 07-3 Series Software User Manual

The software described in this manual is furnished under a license agreement and may be used only in accordance with the terms of that agreement.

#### **Copyright Notice**

© 2024 Moxa Inc. All rights reserved.

#### Trademarks

The MOXA logo is a registered trademark of Moxa Inc. All other trademarks or registered marks in this manual belong to their respective manufacturers.

#### Disclaimer

- Information in this document is subject to change without notice and does not represent a commitment on the part of Moxa.
- Moxa provides this document as is, without warranty of any kind, either expressed or implied, including, but not limited to, its particular purpose. Moxa reserves the right to make improvements and/or changes to this manual, or to the products and/or the programs described in this manual, at any time.
- Information provided in this manual is intended to be accurate and reliable. However, Moxa assumes no
  responsibility for its use, or for any infringements on the rights of third parties that may result from its
  use.
- This product might include unintentional technical or typographical errors. Changes are periodically
  made to the information herein to correct such errors, and these changes are incorporated into new
  editions of the publication.

#### **Technical Support Contact Information**

www.moxa.com/support

# **Before Getting Started**

Before using your VPort IP camera, be sure to read the following instructions:

□ To prevent damage or problems caused by improper use, read the **Quick Installation Guide** (the printed handbook included in the package) before assembling and operating the device and peripherals.

# **Important Note**

Surveillance devices may be prohibited by law in your country. Since the VPort is both a high-performance surveillance camera and networked video server, verify that the operation of such devices is legal in your locality before installing this unit for surveillance purposes.

# **Table of Contents**

| Overview       5         Version Information       5         2. Getting Started       6         Introduction       6         Software Installation       6         3. Accessing the VPort's Web-based Manager       10         Functions Featured on the VPort's Web Homepage       10         VPort's Information       10         IP Camera Name       11         Camera Image View       11         Client Settings       11         System Configuration       12         Video Information       12         Snapshot       12         System Configuration       12         System Configuration       12         System Configuration       12         System Configuration       12         System Configuration       12         System Configuration       13         System Configuration       14         System Number Console       13         Profiles       14         Metadata       44         Metadata       45         Streaming       46         Event       47         Actions       53         A. Frequently Asked Questions       50                           | 1. | Introduction                                   | 5  |
|----------------------------------------------------------------------------------------------------|----|------------------------------------------------|----|
| Version Information       5         2. Getting Started       6         Introduction       6         Software Installation       6         3. Accessing the VPort's Web-based Manager       10         Functions Featured on the VPort's Web Homepage.       10         VPort's Information       10         IP Camera Name.       11         Camera Image View       11         Client Settings       11         System Configuration       12         Video Information       12         System Configuration       12         System Configuration       13         System Configuration       13         Profiles       14         System Configuration by Web Console       37         Audio       44         Metadata       45         Streaming       46         Event       47         Actions       53         A. Frequently Asked Questions       53         A. Frequently Asked Questions       64         D. Security Hardening Guide       64                                                                                                    |    | Overview                                       | 5  |
| 2.       Getting Started       6         Introduction       6         Software Installation       6         3.       Accessing the VPort's Web-based Manager       10         Functions Featured on the VPort's Web Homepage       10         VPort's Information       10         IP Camera Name       11         Client Settings       11         System Configuration       12         Video Information       12         System Configuration       12         System Configuration       13         System Configuration       13         System Configuration by Web Console       13         Profiles       14         System Configuration by Web Console       13         Profiles       14         System Configuration determine       14         System Configuration by Web Console       37         Audio       44         Metadata       45         Streaming       46         Event.       47         Actions       53         A.       Frequently Asked Questions       53         A.       Frequently Asked Questions       53         A.       System Log       64 |    | Version Information                            | 5  |
| Introduction                                                                                                    | 2. | Getting Started                                | 6  |
| Software Installation                                                                                                    |    | Introduction                                   | 6  |
| 3. Accessing the VPort's Web-based Manager       10         Functions Featured on the VPort's Web Homepage.       10         VPort's Information       10         IP Camera Name       11         Camera Image View       11         Client Settings       11         System Configuration       12         Video Information       12         System Configuration       12         System Configuration       13         System Configuration by Web Console       13         Profiles       14         System       15         Network       24         Video       37         Audio       44         Metadata       45         Streaming       46         Event       47         Actions       53         A. Frequently Asked Questions       60         B. Time Zone Table       62         C System Log       64         D. Security Hardening Guide       64                                                                                                    |    | Software Installation                          | 6  |
| Functions Featured on the VPort's Web Homepage       10         VPort's Information       10         IP Camera Name       11         Camera Image View       11         Client Settings       11         Client Settings       11         System Configuration       12         Video Information       12         System Configuration       12         System Configuration       13         System Configuration by Web Console       13         Profiles       14         System       15         Network       24         Video       37         Audio       44         Metadata       45         Streaming       46         Event.       47         Actions.       53         A. Frequently Asked Questions       60         B. Time Zone Table       62         C. System Log       64         D. Security Hardening Guide       64                                                                                                    | 3. | Accessing the VPort's Web-based Manager        | 10 |
| VPort's Information         10           IP Camera Name         11           Camera Image View         11           Client Settings         11           System Configuration         12           Video Information         12           Snapshot         12           System Configuration         12           System Configuration         13           Profiles         14           System Configuration by Web Console         13           Profiles         14           System Configuration and the system         15           Network         24           Video         37           Audio         44           Metadata         45           Streaming         46           Event.         47           Actions         53           A. Frequently Asked Questions         53           A. Frequently Asked Questions         62           C. System Log         64           D. Security Hardening Guide         64                                                                                                    |    | Functions Featured on the VPort's Web Homepage | 10 |
| IP Camera Name       11         Camera Image View       11         Client Settings       11         System Configuration       12         Video Information       12         System Configuration       12         System Configuration       13         System Configuration by Web Console       13         Profiles       14         System Configuration by Web Console       13         Profiles       14         System Configuration by Web Console       13         Profiles       14         System       15         Network       24         Video       37         Audio       44         Metadata       45         Streaming       46         Event       47         Actions       53         A. Frequently Asked Questions       53         B. Time Zone Table       60         C. System Log       64         D. Security Hardening Guide       64                                                                                                    |    | VPort's Information                            | 10 |
| Camera Image View       11         Client Settings       11         System Configuration       12         Video Information       12         Snapshot       12         System Configuration       12         System Configuration       13         System Configuration by Web Console       13         Profiles       14         System       15         Network       24         Video       37         Audio       44         Metadata       45         Streaming       46         Event       47         Actions       53         A.       Frequently Asked Questions         B.       Time Zone Table         C.       System Log                                                                                                    |    | IP Camera Name                                 | 11 |
| Client Settings       11         System Configuration       12         Video Information       12         Snapshot       12         System Configuration       13         System Configuration by Web Console       13         Profiles       14         System       15         Network       24         Video       37         Audio       44         Metadata       45         Streaming       46         Event       47         Actions       53         A       Frequently Asked Questions         B       Time Zone Table       62         C       System Log       64         D       Security Hardening Guide       66                                                                                                    |    | Camera Image View                              | 11 |
| System Configuration       12         Video Information       12         Snapshot.       12         4. System Configuration       13         System Configuration by Web Console       13         Profiles       14         System       15         Network       24         Video       37         Audio       44         Metadata       45         Streaming       46         Event       47         Actions       53         A       Frequently Asked Questions       60         B       Time Zone Table       62         C. System Log       64       64                                                                                                    |    | Client Settings                                | 11 |
| Video Information       12         Snapshot.       12         4. System Configuration       13         System Configuration by Web Console       13         Profiles       14         System       15         Network       24         Video       37         Audio       44         Metadata       45         Streaming       46         Event.       47         Actions.       53         A. Frequently Asked Questions       60         B. Time Zone Table       62         C. System Log       64         D. Security Hardening Guide       66                                                                                                    |    | System Configuration                           | 12 |
| Snapshot.       12         4. System Configuration       13         System Configuration by Web Console       13         Profiles       14         System       15         Network       24         Video       37         Audio       44         Metadata       45         Streaming       46         Event.       47         Actions.       53         A. Frequently Asked Questions       60         B. Time Zone Table       62         C. System Log.       64         D. Security Hardening Guide       66                                                                                                    |    | Video Information                              | 12 |
| 4.       System Configuration       13         System Configuration by Web Console       13         Profiles       14         System       15         Network       24         Video       37         Audio       44         Metadata       45         Streaming       46         Event       47         Actions       53         A.       Frequently Asked Questions         B.       Time Zone Table         C.       System Log         D.       Security Hardening Guide                                                                                                    |    | Snapshot                                       | 12 |
| System Configuration by Web Console       13         Profiles       14         System       15         Network       24         Video       37         Audio       44         Metadata       45         Streaming       46         Event       47         Actions       53         A. Frequently Asked Questions       60         B. Time Zone Table       62         C. System Log       64         D. Security Hardening Guide       66                                                                                                    | 4. | System Configuration                           | 13 |
| Profiles       14         System       15         Network       24         Video       37         Audio       44         Metadata       45         Streaming       46         Event       47         Actions       53         A. Frequently Asked Questions       60         B. Time Zone Table       62         C. System Log       64         D. Security Hardening Guide       66                                                                                                    |    | System Configuration by Web Console            | 13 |
| System       15         Network       24         Video       37         Audio       44         Metadata       45         Streaming       46         Event.       47         Actions.       53         A. Frequently Asked Questions       53         B. Time Zone Table       62         C. System Log.       64         D. Security Hardening Guide       66                                                                                                    |    | Profiles                                       | 14 |
| Network       24         Video       37         Audio       44         Metadata       45         Streaming       46         Event.       47         Actions.       53         A. Frequently Asked Questions       60         B. Time Zone Table       62         C. System Log.       64         D. Security Hardening Guide       66                                                                                                    |    | System                                         | 15 |
| Video       37         Audio       44         Metadata       45         Streaming       46         Event       47         Actions       53         A. Frequently Asked Questions       60         B. Time Zone Table       62         C. System Log       64         D. Security Hardening Guide       66                                                                                                    |    | Network                                        | 24 |
| Audio       44         Metadata       45         Streaming       46         Event       47         Actions       53         A. Frequently Asked Questions       60         B. Time Zone Table       62         C. System Log       64         D. Security Hardening Guide       66                                                                                                    |    | Video                                          | 37 |
| Metadata       45         Streaming       46         Event       47         Actions       53         A. Frequently Asked Questions       60         B. Time Zone Table       62         C. System Log       64         D. Security Hardening Guide       66                                                                                                    |    | Audio                                          | 44 |
| Streaming       46         Event       47         Actions       53         A. Frequently Asked Questions       60         B. Time Zone Table       62         C. System Log       64         D. Security Hardening Guide       66                                                                                                    |    | Metadata                                       | 45 |
| Event                                                                                                    |    | Streaming                                      | 46 |
| Actions                                                                                                    |    | Event                                          | 47 |
| <ul> <li>A. Frequently Asked Questions</li></ul>                                                                                                    |    | Actions                                        | 53 |
| B. Time Zone Table       62         C. System Log       64         D. Security Hardening Guide       66                                                                                                    | Α. | Frequently Asked Questions                     | 60 |
| C. System Log                                                                                                    | В. | Time Zone Table                                | 62 |
| D. Security Hardening Guide                                                                                                    | С. | System Log                                     | 64 |
|                                                                                                    | D. | Security Hardening Guide                       | 66 |

This software user's manual is designed for the VPort IP camera's ONVIF Profile S firmware.

# **Overview**

The ONVIF specification is an open standard protocol for communicating between IP-based security devices. An ONVIF profile is described by a fixed set of functionalities through a number of services that are provided by the ONVIF standard. ONVIF Profile S allows the ONVIF device and client to communicate information about the PTZ, audio and metadata streaming, and relay outputs.

VPort IP cameras with ONVIF Profile S compliance can work with most VMS software for building a complete IP surveillance system immediately, without needing to spend time integrating your hardware and software. ONVIF Profile S saves both time and resources when using VPort IP cameras with VMS software.

# **Version Information**

The current version information is listed below:

• ONVIF test tool: 23.06

Patent: http://www.moxa.com/doc/operations/Moxa Patent Marking.pdf

This chapter includes information about how to get started with the VPort's software configuration.

# Introduction

In what follows, "user" refers to those who can access the IP camera, and "administrator" refers to the person who knows the root password that allows changes to the IP camera's configuration and has the right to assign general access to other users. Administrators should read this part of the manual carefully, especially during installation.

# **Software Installation**

#### Step 1: Configure the VPort's IP address

When the VPort is first powered on, the POST (Power On Self Test) will run for about 150 seconds. The network environment determines how the IP address is assigned.

#### NOTE

For security purpose, the VPort 07/P07-3 Series features a Secure Boot mechanism for validating the firmware, which results in an extended POST time of up to 150 seconds.

#### Network environments with a DHCP server

For this network environment, the unit's IP address will be assigned by the network's DHCP server. Refer to the DHCP server's IP address table to determine the unit's assigned IP address. You may also use the MXconfig network configuration tool as described below:

#### Using the Moxa VPort and EtherDevice Configurator Utility (edscfgui.exe)

- 1. Download the VPort and EtherDevice Configurator Utility from https://www.moxa.com
- 2. Run the utility (edscfgui.exe) and search for the VPort camera in the utility.

| T Moxa Ethernet   | Switch And Video Server | Configurator      |        |      |              |                       | - | × |
|-------------------|-------------------------|-------------------|--------|------|--------------|-----------------------|---|---|
| List Server Firmw | are Configuration Co    | nvert View Help   |        |      |              |                       |   |   |
| 2 2 2             | 문 김 👗 📤 🔘               | ×¥                |        |      |              |                       |   |   |
| Model             | IP Address              | MAC Address       | Status | Name | Model        | VPort 07-3            |   |   |
| EDS-P506E-4Po     | 192.168.127.253         | 00:90:E8:AF:30:CC |        |      | Name         | VPort P07-3 IP Camera |   |   |
| VPort 07-3        | 192.168.127.205         | 00:90:E8:11:22:25 |        |      | IP Address   | 192.168.127.205       |   |   |
|                   |                         |                   |        |      | Netmask      | 255.255.255.0         |   |   |
|                   |                         |                   |        |      | Gateway      | 0.0.0.0               |   |   |
|                   |                         |                   |        |      | MAC Address  | 00:90:e8:11:22:25     |   |   |
|                   |                         |                   |        |      | Firmuare Ver | 1.0                   |   |   |
|                   |                         |                   |        |      | BuiltTime    | 24072309              |   |   |
|                   |                         |                   |        |      | Bios Ver.    | 1.0                   |   |   |
|                   |                         |                   |        |      | HW Ver.      | 0.0                   |   |   |
|                   |                         |                   |        |      | Http port    | 80                    |   |   |
|                   |                         |                   |        |      |              |                       |   |   |
|                   |                         |                   |        |      |              |                       |   |   |
|                   |                         |                   |        |      | 1            |                       |   |   |
| 1                 |                         |                   |        |      |              |                       |   |   |
|                   |                         |                   |        |      |              |                       |   |   |
|                   |                         |                   |        |      |              |                       |   |   |
| 1                 |                         |                   |        |      | 1            |                       |   |   |
|                   |                         |                   |        |      |              |                       |   |   |
|                   |                         |                   |        |      | 1            |                       |   |   |
|                   |                         |                   |        |      |              |                       |   |   |
|                   |                         |                   |        |      | 1            |                       |   |   |
|                   |                         |                   |        |      | 1            |                       |   |   |
|                   |                         |                   |        |      |              |                       |   |   |
|                   |                         |                   |        |      | 1            |                       |   |   |
|                   |                         |                   |        |      |              |                       |   |   |
|                   |                         |                   |        |      |              |                       |   |   |
|                   |                         |                   |        |      |              |                       |   |   |
|                   |                         |                   |        |      |              |                       |   |   |
| <                 |                         |                   |        | >    | 1            |                       |   |   |
| Ready             |                         |                   |        |      |              |                       |   | 1 |

- 3. When the search has concluded, the Model Name, MAC address, IP address, serial port, and HTTP port of the VPort will be listed in the utility's window.
- 4. Double-click the selected VPort or use the IE web browser to access the VPort's web-based manager (web server).

#### **Non-DHCP Server Network Environment**

If your VPort is connected to a network that does not have a DHCP server, then you will need to configure the IP address manually. The default IP address of the VPort is 192.168.127.100 and the default subnet mask is 255.255.255.0. Note that you may need to change your computer's IP address and subnet mask so that the computer is on the same subnet as the VPort.

To change the IP address of the VPort manually, access the VPort's web server, and then navigate to the **System Configuration** ( **Network** ( **General** page to configure the IP address and other network settings. Checkmark **Use fixed IP address** to ensure that the IP address you assign is not deleted each time the VPort is restarted.

If your VPort 07-3 Series is connected to a network that does not have a DHCP server, then you will need to configure the IP address manually. The default IP address of the VPort 07-3 Series is **192.168.127.100** and the default subnet mask is **255.255.255.0**. Note that you may need to change your computer's IP address and subnet mask so that the computer is on the same subnet as the VPort.

To change the IP address of the VPort manually, access the VPort's web interface and navigate to the **System Configuration > Network > General** page to configure the IP address and other network settings. Select the **Use fixed IP address** option to ensure that the IP address you assign is not deleted each time the VPort is restarted.

#### Step 2: Access the VPort 07-3 Series web-based manager

Type the VPort 07-3 IP address in the web browser's address field and press Enter.

#### NOTE

If the ActiveX control component for Microsoft Internet Explorer is necessary, enable IE Mode in Microsoft Edge and reload the VPort's web interface while in IE Mode. An IE Mode notification will appear. Make sure both toggles are disabled and the Compatibility Mode is showing IE11, then click Done. Refer to the Microsoft website for more information about IE Mode.

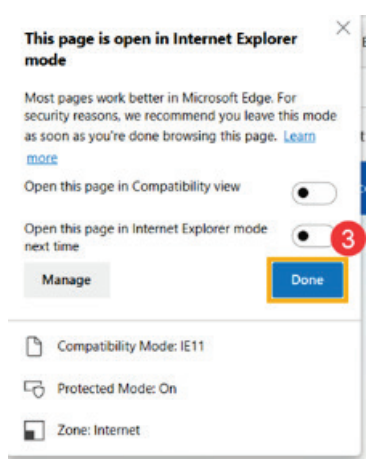

A security warning message will appear when accessing the VPort's web interface in Edge IE Mode for the first time. This message is related to installing the ActiveX Control component onto your PC or notebook. Click Install to install the plug-in to enable viewing video imagery in the IE web browser.

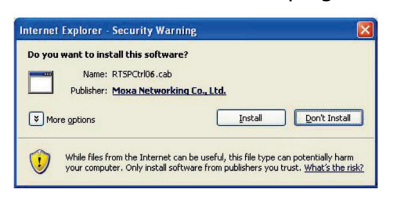

#### Step 3: Log in and change the default password

When accessing the VPort's web-based manger, authentication is required. The default administrator account name is "admin" and the default password is "moxamoxa". After accessing the camera using the default admin password, you will need to change the password for security reasons. The default admin password (moxamoxa) can only be used once.

- For first-time web access, use the following login settings:
  - > Account name: admin
  - Password: moxamoxa.
- You are required to change the password the first time you access the admin account.

If you log out and then log back in without changing the password, the Change Password dialog will open, and you will not be able to get past this dialog without changing the password.

#### Change Password

| Admin Password                 |                                           |  |  |  |  |
|--------------------------------|-------------------------------------------|--|--|--|--|
| Admin Password:                | •••••                                     |  |  |  |  |
| Confirm Password:              | •••••                                     |  |  |  |  |
| Note: Admin password must be e | either blank, or from 8 to 16 characters. |  |  |  |  |
| Save                           |                                           |  |  |  |  |

#### NOTE

For network security reasons, do not lose the new admin password. If you lose the password, you will need to send the VPort back to Moxa for repair. *Note that you will be assessed a repair charge for this service*.

#### Step 4: Access the homepage of the VPort camera's web-based manager

After installing the ActiveX Control component, the homepage of the VPort's web-based manager will appear. Check the following items to make sure the system was installed properly:

- 1. Video Images
- 2. Video Information

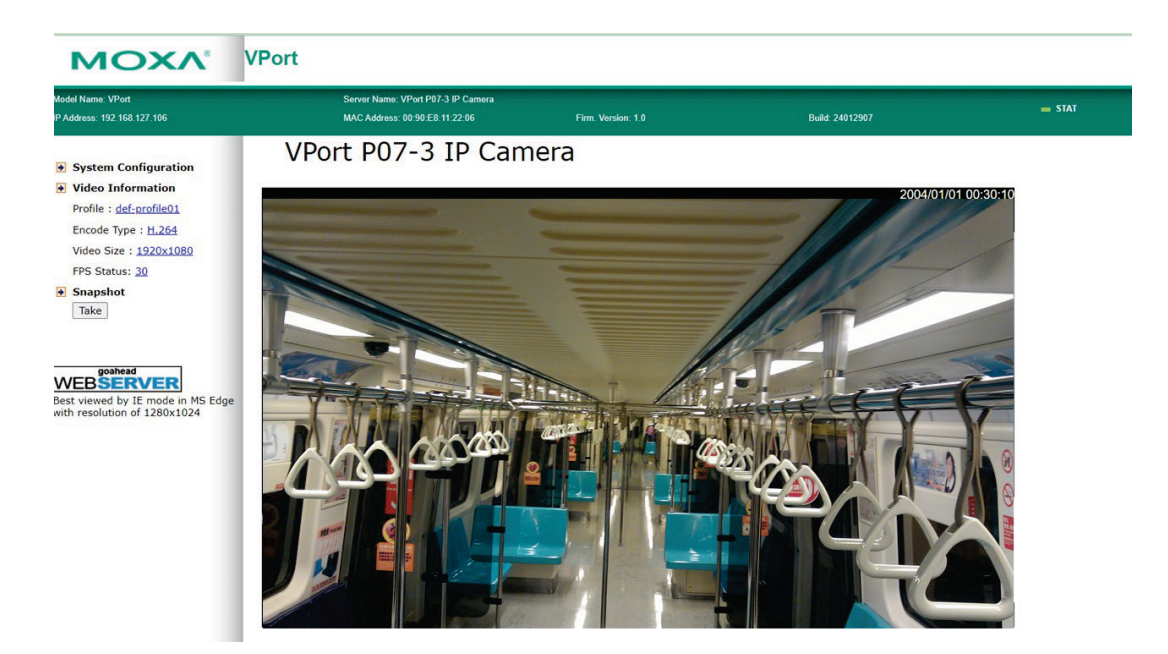

#### Step 5: Access the VPort's system configuration

Click on **System Configuration** to access the system configuration overview to change the configuration. **Model Name**, **Server Name**, **IP Address**, **MAC Address**, and **Firmware Version** appear in the green bar near the top of the page. Use this information to check the system information and installation

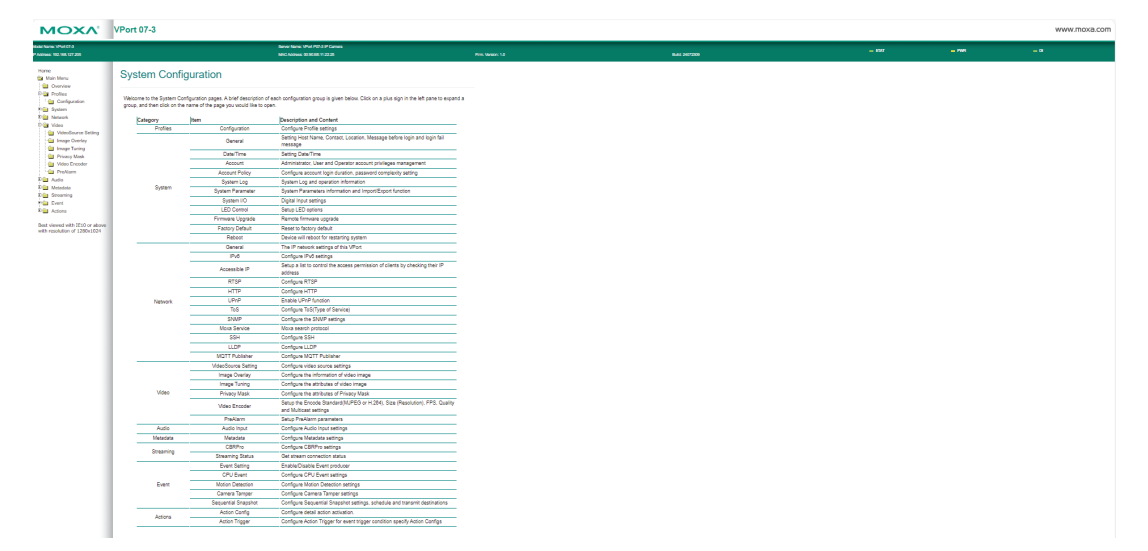

# 3. Accessing the VPort's Web-based Manager

This chapter includes information about how to access the VPort IP camera for the first time.

# Functions Featured on the VPort's Web Homepage

The homepage of the VPort's web console shows information specific to that VPort, the camera image, and configurations for the client and server.

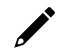

## ΝΟΤΕ

Due to limitations in specific web browsers, the performance of H.264/H.265 video feeds may vary and some functions, such as client settings, privacy mask, and the preview video window, may be limited in Chrome, Microsoft Edge, or IE mode in Microsoft Edge.

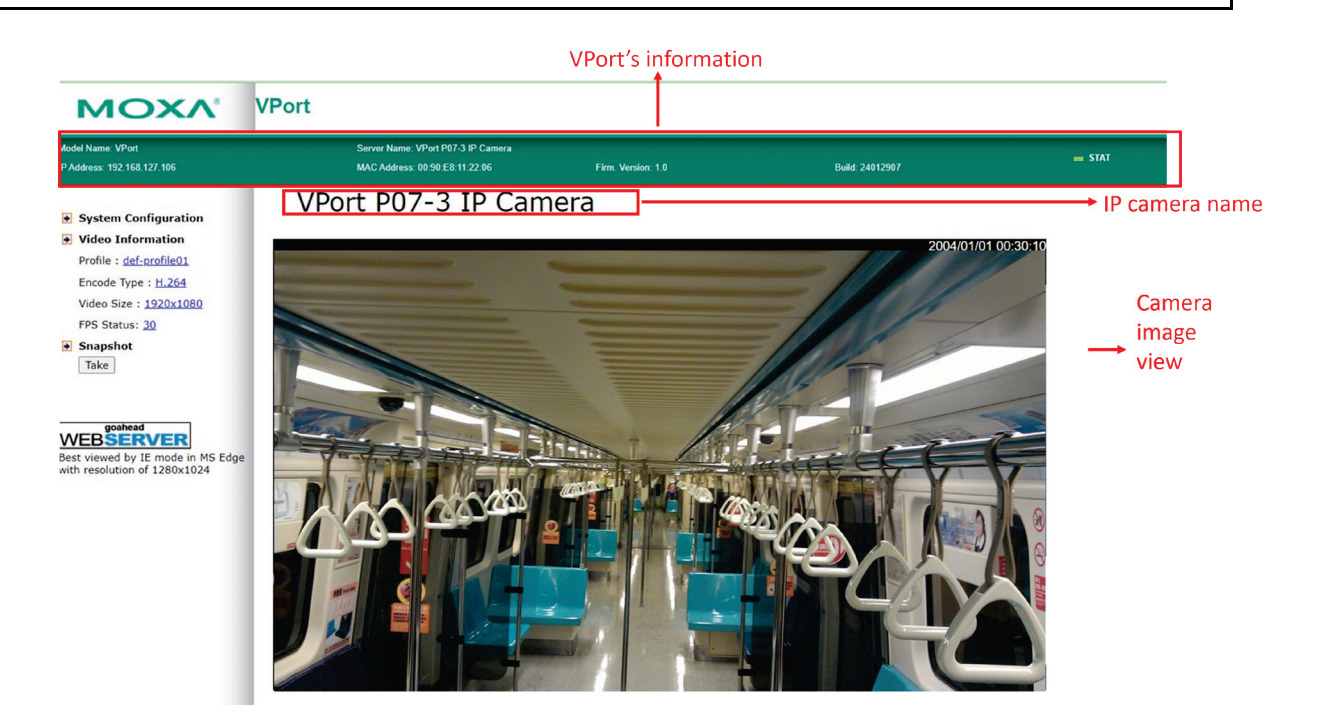

# **VPort's Information**

This section shows the VPort's model name, server name, IP address, MAC address, and firmware version.

# **IP Camera Name**

A server name can be assigned to each server. Administrators can change the name in **System Configuration/System/General**. The maximum length of the sever name is 40 bytes.

#### **Camera Image View**

The assigned image description and system date/time will be displayed in the caption above the image window. You may disable the caption or change the location of the image information in **System Configuration/Video/Image Setting**. Note that if the VPort's motion detection function is active, some windows in the video picture might be framed in red.

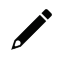

#### NOTE

Due to limitations in the media player of certain web browsers, H.265 video feeds streamed in Chrome or Microsoft Edge may be choppy or may suffer from latency. To avoid these issues, use a web browser in IE mode or use RTSP multicast streaming for H.265 video feeds.

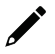

#### NOTE

Due to limitations in the media player of certain web browsers, audio is not supported when using the Chrome or Microsoft Edge web browsers.

# **Client Settings**

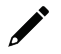

#### NOTE

The Client Settings screen is only available when accessing the VPort interface via IE mode in Microsoft Edge.

The following functions can be configured in **Client Settings**.

- Display profile: Shows the profile currently being used. There are 3 default profiles: profile01, profile02, profile03. Each profile refers to one independent video stream with a unique codec, resolution, frame rate (FPS), and video quality. If you need to, you can create additional profiles, but keep in mind that more profiles mean more video streams. Enabling too many video streams could reduce the frame rate and overall video performance of each stream. For configuring the profile, go to System Configuration/profile.
- Protocol Options: Choose one of four protocols to optimize your usage—Multicast (RTSP or Push) or Unicast (UDP, TCP, HTTP).
  - Multicast Protocol can be used to send a single video stream to multiple clients. In this case, a lot of bandwidth can be saved since only one video stream is transmitted over the network. However, the network gateway (e.g., a switch) must support the multicast protocol (e.g., IGMP snooping). Otherwise, the multicast video transmission will not be successful.
    - □ **RTSP:** Enable the multicast video stream to be sent using RTSP control, which means the multicast video stream will be sent only if it receives the client's request.
    - Push: Enable the multicast video stream to be sent using Push control, which means that after this setting is selected, the multicast video stream will be sent continuously even without any client requests.
  - > Unicast Protocol is used to send a single video stream to one client.
    - **UDP** can be used to produce audio and video streams that are more real-time. However, some packets may be lost due to network burst traffic, and images may become blurred.

- **TCP** can be used to prevent packet loss, which results in a more accurate video display. The downside of using TCP is that the real-time delay is worse than with UDP protocol.
- **HTTP** can be used to prevent being blocked by a router's firewall. The downside of using HTTP is that the real-time delay is worse than with UDP protocol.
- Network Interface designates the connection interface for multicast video streams selection. The box lists the current NIC interfaces. Select which NIC interface will receive multicast streams.

Once the IP camera is connected successfully, **Protocol Options** will indicate the selected protocol. The selected protocol will be stored on the user's PC, and will be used for the next connection.

### NOTE

For multicast video stream settings, see **System Configuration**  $\rightarrow$  **Network**  $\rightarrow$  **Multicast**.

# **Client Settings**

| IP Camera                                              |  |  |  |
|--------------------------------------------------------|--|--|--|
| Display Profile<br>profile01 V                         |  |  |  |
| Protocol Options<br>○ Multicast RTSP ✓ ● Unicast TCP ✓ |  |  |  |
| Network Interface 192.168.127.179 🗸                    |  |  |  |
| Save                                                   |  |  |  |

# **System Configuration**

A button or text link on the left side of the system configuration window only appears on the administrator's main page. For detailed system configuration instructions, refer to Chapter 4, **System Configuration**.

# Video Information

You can easily monitor the current video performance by looking at the Video Information section on the left side of the homepage. The following properties are shown: Profile, Encoder type, Video Size, and FPS status. (Some models also include Display FPS and Process FPS. Display FPS means the FPS of live video displayed by computer, and Process FPS means the FPS provided by the camera). For multichannel encoders, you can select the target camera image to view the camera's video performance.

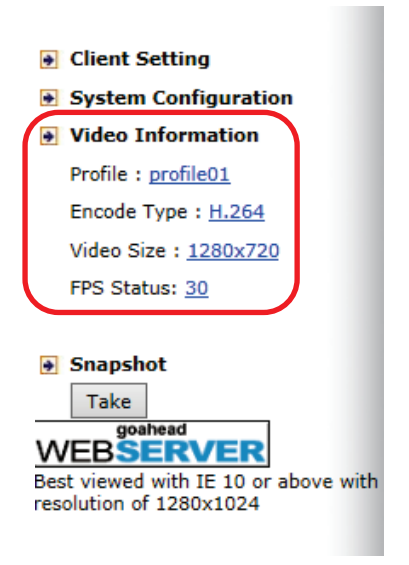

# Snapshot

You can take snapshot images for storing, printing, and editing by clicking the **Snapshot** button. To save the image, right-click and select the **Save** option.

After installing the hardware, the next step is to configure the VPort's settings. You can do this with the web console.

# System Configuration by Web Console

System configuration can be done remotely with Internet Explorer. To access the server, type the system configuration URL, **http://<IP address of Video Server>/overview.asp**, to open the configuration main page.

Each of the configuration categories—**Profiles, System, Network, Video, Audio, Metadata, Streaming, Event, Action**—are described below:

| Category  | Item              | Description and Contents                                           |
|-----------|-------------------|--------------------------------------------------------------------|
| Profiles  | Configuration     | Configure ONVIF Profile settings                                   |
|           | General           | Specify the server name, contact, and location                     |
|           | Date/Time         | Configure the system date and time                                 |
|           | Accounto          | Configure administrator, user, and operator account privileges     |
|           | ACCOUNTS          | management settings                                                |
|           | Account Policy    | Configure account login duration and password complexity settings  |
| Sustan    | System Log        | System log and operation information                               |
| System    | System Parameters | System parameter information and import/export functions           |
|           | System I/O        | Configure digital input and relay settings                         |
|           | LED Control       | Turn on/off system LEDs                                            |
|           | Firmware Upgrade  | Perform remote firmware upgrades                                   |
|           | Factory Default   | Reset to factory default settings                                  |
|           | Reboot            | Device will reboot to restart the system                           |
|           | General           | Configure the VPort's IP network settings                          |
|           | IPv6              | Configure IPv6 settings                                            |
|           | Accessible IP     | Configure IP-based access control permissions for clients          |
|           | RTSP              | Configure RTSP settings                                            |
|           | HTTP              | Configure HTTP settings                                            |
|           | UPnP              | Enable UPnP functionality                                          |
| Network   | ToS               | Configure ToS (Type of Service) settings                           |
|           | SNMP              | Configure SNMP settings                                            |
|           | Moxa Service      | Configure Moxa Service, which is used by Moxa software or tools to |
|           |                   | search for the VPort device                                        |
|           | SSH               | Configure SSH                                                      |
|           | LLDP              | Configure LLDP                                                     |
|           | MQTT Publisher    | Configure MQTT Publisher settings                                  |
|           | Video Source      | Configure video source settings                                    |
|           | Image Overlay     | Configure the video image overlay information                      |
|           | Image Tuning      | Configure the video image attributes                               |
| Video     | Privacy mask      | Configure the privacy mask settings                                |
|           | Video Encoder     | Set up the encode standard (H.265, H.264, or MJPEG), size          |
|           |                   | (resolution), FPS, quality, and multicast settings                 |
|           | PreAlarm          | Configure PreAlarm settings                                        |
| Audio     | Audio Input       | Configure audio input settings                                     |
| Metadata  | Metadata          | Configure the stream metadata                                      |
| Streaming | CBRPro            | Configure CBR Pro settings                                         |
|           | Streaming Status  | Get the stream connection status                                   |
|           | Event Settings    | Enable/disable events                                              |
| Event     | CPU Event         | Configure CPU events                                               |
|           | Motion Detection  | Configure motion detection settings                                |

| Category | Item                | Description and Contents                                               |
|----------|---------------------|------------------------------------------------------------------------|
|          | Camera Tamper       | Configure camera tamper settings.                                      |
|          | Sequential Spanshot | Configure sequential snapshot settings, schedules, and transmission    |
|          | Sequencial Shapshot | destinations.                                                          |
|          | Action Config       | Configure detailed action activation settings.                         |
| Action   | Action Trigger      | Configure the action trigger for the event trigger conditions based on |
|          | Action migger       | the specific action configuration chosen for this trigger.             |

This table can also be found on the **System Configuration > Overview** webpage.

| K۷,           | VPort 07-3                                                                                                    |                                                                                     |                                                                                                    |                  |                |       |      |  |
|---------------|----------------------------------------------------------------------------------------------------|-------------------------------------------------------------------------------------|----------------------------------------------------------------------------------------------------|------------------|----------------|-------|------|--|
| a             |                                                                                                    |                                                                                     | Sarve Name, VPot P07-3 IP-Censes                                                                     |                  |                | - 132 | - 04 |  |
| 1205          |                                                                                                    |                                                                                     | MAC Address (0:50 EE: 11/22/25                                                                       | Firm Wandors 1.0 | 6.4tt 34072009 |       | -    |  |
|               | System Confi                                                                                                    | guration                                                                            |                                                                                                    |                  |                |       |      |  |
| éan           | Welcome to the System Co<br>group, and then click on the                                                                                                    | onfiguration pages. A brief description o<br>e name of the page you would like to o | f each configuration group is given below. Click on a plus sign in the left pane to expand<br>pen.   | 1a               |                |       |      |  |
|               | Catalogue                                                                                                    | ltern                                                                               | Description and Contact                                                                              |                  |                |       |      |  |
|               | Profiles                                                                                                    | Confouration                                                                        | Configure Profile settings                                                                           |                  |                |       |      |  |
| ce Selling    |                                                                                                    | Connel                                                                              | Setting Host Name, Contact, Location, Message before login and login fail                            |                  |                |       |      |  |
| Tanina        |                                                                                                    | Verea                                                                               | message                                                                                              |                  |                |       |      |  |
| Mask          |                                                                                                    | Date/Time                                                                           | Sating Date/Time                                                                                     |                  |                |       |      |  |
| coder         |                                                                                                    | Account                                                                             | Administrator, User and Operator account privileges management                                       |                  |                |       |      |  |
|               |                                                                                                    | Account Policy                                                                      | Configure account login duration, password complexity setting                                        |                  |                |       |      |  |
|               | for the second second sec | System Log                                                                          | System Log and operation information                                                                 |                  |                |       |      |  |
|               |                                                                                                    | System Parameter                                                                    | System Parameters information and import Export function                                             |                  |                |       |      |  |
|               |                                                                                                    | System I/O                                                                          | Digital input settings                                                                               |                  |                |       |      |  |
|               |                                                                                                    | LED Control                                                                         | Setup LED options                                                                                    |                  |                |       |      |  |
| 1010 or above |                                                                                                    | Firmware Upgrade                                                                    | Remote firmware upgrade                                                                              |                  |                |       |      |  |
| f 1290x1024   |                                                                                                    | Factory Default                                                                     | Reset to factory default                                                                             |                  |                |       |      |  |
|               |                                                                                                    | Reboot                                                                              | Device will reboot for restarting system                                                             |                  |                |       |      |  |
|               |                                                                                                    | General                                                                             | The IP network settings of this VPort                                                                |                  |                |       |      |  |
|               |                                                                                                    | PV0                                                                                 | Configure IPv6 settings                                                                              |                  |                |       |      |  |
|               |                                                                                                    | Accessible IP                                                                       | setup a list to control the access permission of clients by checking their in-                       |                  |                |       |      |  |
|               |                                                                                                    | RTSP                                                                                | Configure RTSP                                                                                       |                  |                |       |      |  |
|               |                                                                                                    | UTTO                                                                                | Conform HTTP                                                                                         |                  |                |       |      |  |
|               | Natural                                                                                                    | UPoP                                                                                | Enable UPoP function                                                                                 |                  |                |       |      |  |
|               | Contract of the second second s                                                                                                    | 765                                                                                 | Configure ToS(Type of Service)                                                                       |                  |                |       |      |  |
|               |                                                                                                    | SNMP                                                                                | Configure the SNVP settings                                                                          |                  |                |       |      |  |
|               |                                                                                                    | Mora Service                                                                        | Mora search protocol                                                                                 |                  |                |       |      |  |
|               |                                                                                                    | SSH                                                                                 | Configure SSH                                                                                        |                  |                |       |      |  |
|               |                                                                                                    | LLOP                                                                                | Configure LLDP                                                                                       |                  |                |       |      |  |
|               |                                                                                                    | MOTT Publisher                                                                      | Configure MOTT Publisher                                                                             |                  |                |       |      |  |
|               |                                                                                                    | VideoSource Setting                                                                 | Configure video source settings                                                                      |                  |                |       |      |  |
|               |                                                                                                    | Image Overlay                                                                       | Configure the information of video image                                                             |                  |                |       |      |  |
|               |                                                                                                    | Image Tuning                                                                        | Configure the attributes of video image                                                              |                  |                |       |      |  |
|               | Vdeo                                                                                                    | Privecy Mask                                                                        | Configure the attributes of Privacy Mask                                                             |                  |                |       |      |  |
|               |                                                                                                    | Video Encoder                                                                       | Setup the Encode Standard/M/PEG or H 204). Size (Resolution), FPS, Quality<br>and Multicast settings |                  |                |       |      |  |
|               |                                                                                                    | PreAlarm                                                                            | Setup PreAlarm parameters                                                                            |                  |                |       |      |  |
|               | Audio                                                                                                    | Audio Input                                                                         | Configure Audio Input settings                                                                       |                  |                |       |      |  |
|               | Metadata                                                                                                    | Metadata                                                                            | Configure Metadata settings                                                                          |                  |                |       |      |  |
|               | Steaming                                                                                                    | CBRPro                                                                              | Configure CBRPro settings                                                                            |                  |                |       |      |  |
|               |                                                                                                    | Streaming Status                                                                    | Get stream connection status                                                                         |                  |                |       |      |  |
|               |                                                                                                    | Event Setting                                                                       | Enable Disable Event producer                                                                        |                  |                |       |      |  |
|               |                                                                                                    | CPU Event                                                                           | Configure CPU Event settings                                                                         |                  |                |       |      |  |
|               | Event                                                                                                    | Notion Detection                                                                    | Configure Notion Detection settings                                                                  |                  |                |       |      |  |
|               |                                                                                                    | Carriera Tamper                                                                     | Configure Carnera Tamper settings                                                                    |                  |                |       |      |  |
|               |                                                                                                    | Sequential Snapshot                                                                 | Configure Sequential Snapshot settings, schedule and transmit destinations                           |                  |                |       |      |  |
|               | Actors                                                                                                    | Action Config                                                                       | Configure detail action activation.                                                                  |                  |                |       |      |  |
|               |                                                                                                    | Action Trigger                                                                      | Configure Action Trigger for event trigger condition specify Action Configs                          |                  |                |       |      |  |

# **Profiles**

In the ONVIF Profiles specifications, one video profile represents one video stream, each with its own configured codec (H.265, H.264, MJPEG), resolution, FPS (frame rate), and video quality.

# Configuration

#### **Profile Settings**

| rofile List                                                                                    |                                         |        |   |
|------------------------------------------------------------------------------------------------|-----------------------------------------|--------|---|
| def-profile01<br>def-profile02<br>def-profile03                                                |                                         |        |   |
|                                                                                                | -                                       |        |   |
|                                                                                                |                                         |        |   |
|                                                                                                | Create                                  | Delete | 1 |
| rofile Info                                                                                    | Create                                  | Delete |   |
| rofile Info<br>Profile Token                                                                   | Create                                  | Delete |   |
| rofile Info<br>Profile Token<br>Profile Name<br>Video Source                                   |                                         | Delete |   |
| rofile Info<br>Profile Token<br>Profile Name<br>Video Source<br>Video Encoder                  | Create<br>Disable                       | Delete |   |
| rofile Info<br>Profile Token<br>Profile Name<br>Video Source<br>Video Encoder<br>Audio Encoder | Create<br>Disable<br>Disable<br>Disable | Delete |   |

| Profile List  |                                                             |               |  |  |  |
|---------------|-------------------------------------------------------------|---------------|--|--|--|
| Setting       | Description                                                 | Default       |  |  |  |
| def-profile01 | Choose the video profile. Profile information shown on this |               |  |  |  |
| def-profile02 | page includes Profile Token, Profile Name, Channel number,  | def-profile01 |  |  |  |
| def-profile03 | Video encoder, Audio Encoder.                               |               |  |  |  |

#### **Profile Information**

| Setting        | Description                                                  | Default                 |
|----------------|--------------------------------------------------------------|-------------------------|
| Profile Token* | Reply when queried by another device asks.                   | <variable></variable>   |
| Profile Name   | Configure the profile name (max. 40 bytes).                  | profile01               |
| Video Source*  | Current video source of this ONVIF device.                   | VideoSourceConfig0<br>1 |
| Video Encoder  | Select which video encoder this profile will use.            | VideoEncoder01          |
| Audio Encoder  | Select which audio encoder this profile will use.            | AudioEncoder01          |
| Metadata       | Enable or disable the metadata being used with the profiles. | metadataCfg01           |

#### \*This item cannot be edited.

#### New Profile

You can create additional profiles if needed. Enter the name of the new profile and then click **Create**. A maximum of 8 profiles can be created. When the new profile appears in the Profile List, select the new profile and then configure its video encoder and audio encoder to generate the video streams. Click **Save** to save the new profile. To remove a profile, select the profile you wish to remove, and then click **Remove**.

#### System

#### **General Settings**

On the **General Settings** page, administrators can set up the IP camera **Server name** and the **Date and Time**, which is included in the caption of all images.

#### **General Settings**

| Server name          | VPort P07-3 IP Camera |
|----------------------|-----------------------|
| Server contact       |                       |
| Server location      |                       |
| Message before login |                       |
| Login fail message   | Login Fail            |
| Login fail message   | Login Fall            |

Save

#### Server name

| Setting            | Description                                                  | Default       |
|--------------------|--------------------------------------------------------------|---------------|
| Max 40 characters  | Use a different server name for each server to help identify | VPort 07-3 IP |
| Max. 40 Characters | your servers. The name appears on the web homepage.          | camera        |
| Server contact     |                                                              |               |
| Setting            | Description                                                  | Default       |
| Max 40 characters  | Enter the name of the operator who is responsible for this   | Blank         |
|                    | camera server.                                               | Bidink        |
| Server location    |                                                              |               |
| Setting            | Description                                                  | Default       |
| Max. 40 characters | Enter the location of this camera server.                    | Blank         |

| Message before logi | in and the second second second second second second second second second second second second second second s |         |
|---------------------|----------------------------------------------------------------------------------------------------|---------|
| Setting             | Description                                                                                                    | Default |
| Max. 40 characters  | Enter the message that appears before logging in to the VPort's homepage.                                      | Blank   |
| Login fail message  |                                                                                                    |         |
| Setting             | Description                                                                                                    | Default |
| Max. 40 characters  | Enter the message that appears when a user fails to log in.                                                    | Blank   |

## Date/Time

| Home                                                        | System Time Set                             | ings    |      |              |  |  |
|-------------------------------------------------------------|---------------------------------------------|---------|------|--------------|--|--|
| Profiles                                                    |                                             |         |      |              |  |  |
| Configuration                                               | Time zone                                   |         |      |              |  |  |
| ⊡ 🔄 System                                                  | _                                           |         |      |              |  |  |
| 🗀 General                                                   | Time zone                                   |         | GMT0 | ~            |  |  |
| Date/Time                                                   | Manual TimeZone (POSIX 100                  | 03.1)   |      |              |  |  |
| - Account                                                   | Enable daylight saving time                 |         |      |              |  |  |
| Account Policy                                              |                                             |         |      |              |  |  |
| 🗀 System Log                                                | Date and Time                               |         |      |              |  |  |
| 🗀 System Parameter                                          |                                             |         |      |              |  |  |
| 🗀 System I/O                                                | Keep current date and time                  |         |      |              |  |  |
| ED Control                                                  | -                                           |         |      |              |  |  |
| 📹 Firmware Upgrade                                          | <ul> <li>Sync with computer time</li> </ul> |         |      |              |  |  |
| Factory Default                                             | PC Date                                     | 2024/09 | 9/16 | [yyyy/mm/dd] |  |  |
| - Beboot                                                    | PC Time                                     | 14:02:2 | 7    | [hh:mm:ss]   |  |  |
| Network                                                     |                                             |         |      |              |  |  |
| 🖲 🧰 Video                                                   | Date                                        | 2004/0  | 1/05 | [vvvv/mm/dd] |  |  |
| 🖲 🧰 Audio                                                   | Time                                        | 22:38:1 | 3    | [hh:mm:ss]   |  |  |
| 🖲 🧰 Metadata                                                | Time                                        | 22.00.1 | 0    | Internet     |  |  |
| 🗉 🧰 Streaming                                               | O NTP                                       |         |      |              |  |  |
| Event Event                                                 | NTP from DHCP                               |         |      |              |  |  |
| Actions                                                     | 1st NTP server                              |         |      |              |  |  |
| Best viewed with IE10 or above with resolution of 1280x1024 | 2nd NTP server                              |         |      |              |  |  |
| with resolution of 1200x1024                                | O NTP Manual                                |         |      |              |  |  |
|                                                             | 1st NTP server                              |         |      |              |  |  |
|                                                             | 2nd NTP server                              |         |      |              |  |  |
|                                                             | Update Interval                             | 15 min  | ~    |              |  |  |
|                                                             | Save                                        |         |      |              |  |  |

#### Time zone

| Setting                             | Description                                                                                                    | Default |
|-------------------------------------|----------------------------------------------------------------------------------------------------|---------|
| Time Zone                           | Configure the time zone.                                                                                                    | GMT     |
| Manual Time Zone<br>(POSIX 1003.1): | Manually configure the specified time zone. To enable this configuration, select <b>manual setting</b> from the Time Zone drop-down box. | Blank   |
| Enable daylight saving<br>time      | Enable/disable daylight saving time (Only for Manual Time Zone settings).                                                                | Disable |

#### Date and Time

| Setting                    | Description                                                  | Default           |
|----------------------------|--------------------------------------------------------------|-------------------|
| Keep current date and time | Use the current date and time as the VPort's time.           |                   |
| Sync with computer         | Synchronize the VPort's data and time setting with the local | Keep current date |
| time                       | computer time.                                               | and time          |
| Manual                     | Manually set the VPort's date and time.                      |                   |
| NTP                        | Use an NTP server to set the VPort's date and time.          |                   |

#### NOTE

Select the **NTP** option to force the VPort to synchronize automatically with timeservers over the Internet. However, synchronization may fail if the assigned **NTP server** cannot be reached, or the VPort is connected to a local network. Enter either the Domain name or IP address format of the timeserver if the DNS server is available. You can configure two NTP servers as backups; the update interval can be configured from a minimum of 5 seconds up to one month.

Don't forget to set the **Time zone** for local settings. Refer to Appendix B for your region's time zone.

#### Account

Different account privileges are available for different purposes.

## **Account Privileges**

| Authentication Mode |        |               |            |         |
|---------------------|--------|---------------|------------|---------|
| Enable              |        |               |            |         |
| Save                |        |               |            |         |
| Account Setting     |        |               |            |         |
| User Name           |        |               |            |         |
| Active              |        |               |            |         |
| Group               | User 🗸 |               |            |         |
| Password            |        |               |            |         |
| Password Confirm    |        |               |            |         |
| Privileges          |        |               |            |         |
| Create              |        |               |            |         |
| Account List        |        |               |            |         |
| Active Lockout Na   | me     | Group         | Privileges | Control |
| V                   | admin  | Administrator | All        | DM      |

#### Authentication Enable

| Setting             | Description                                                | Default |
|---------------------|------------------------------------------------------------|---------|
| Authentication Mode | Enable/disable the account protection of web-based manager | Enabled |
|                     | access                                                     |         |

#### ΝΟΤΕ

The default account name for administrator is **admin**; the administrator account name cannot be changed.

| Account Setting       |                                                                                                    |          |
|-----------------------|----------------------------------------------------------------------------------------------------|----------|
| Setting               | Description                                                                                                    | Default  |
| User name             | Enter the username for user authentication.                                                                                                    | Blank    |
| Active                | Check the box to activate or uncheck it to deactivate the corresponding account.                                                                                                    | Inactive |
| Group                 | Select the ONVIF group to assign the user to (User, Operator, or Administrator). Each group has different privileges. Refer to ONVIF specifications for the user access policy for each group. | User     |
| Password              | Enter the password for user authentication.                                                                                                    | Blank    |
| Password Confirmation | Enter the password again for confirmation.                                                                                                    | Blank    |

Click **Create** to create the user account. The account will appear in the **Account List**.

Click  ${\bf D}$  in the  ${\bf Control}$  column to delete the corresponding user account.

Click  ${\bf M}$  in the  ${\bf Control}$  column to modify the corresponding user account.

#### NOTE

The FPS of the video stream will be reduced as more and more users access the same VPort. Currently, the VPort camera is only allowed to send 10 unicast video streams. To avoid performance problems, limit the number of users who can simultaneously access a VPort camera.

#### **Account Policy**

The Account Policy page allows you to configure login and password policy settings.

# Account Policy

| _ogin Settings                                                                        | ockout                                                   |                                   |              |                                                  |
|---------------------------------------------------------------------------------------|----------------------------------------------------------|-----------------------------------|--------------|--------------------------------------------------|
| Retry Failure Threshold                                                               | 10                                                       |                                   | 6 to 10 time | S                                                |
| Lockout Time                                                                          | 5                                                        |                                   | 1 to 60 min  | 5                                                |
| assword Settings                                                                      |                                                          |                                   |              |                                                  |
| assword Settings                                                                      |                                                          |                                   |              |                                                  |
| Password Minimum Leng                                                                 | th                                                       | 8                                 |              | 8 to 32 characters                               |
| Password Minimum Leng<br>Password Lifetime                                            | th                                                       | 8<br>0                            |              | 8 to 32 characters<br>0 to 365 days (0: Disable) |
| Password Minimum Leng<br>Password Lifetime<br>Denable Password Com                    | th<br>nplexity Strengt                                   | 8<br>0<br>th Check                |              | 8 to 32 characters<br>0 to 365 days (0: Disable) |
| Password Minimum Leng<br>Password Lifetime<br>Enable Password Com                     | th<br>nplexity Strengt<br>it (0 to 9)                    | 8<br>0<br>th Check                |              | 8 to 32 characters<br>0 to 365 days (0: Disable) |
| Password Minimum Leng<br>Password Lifetime<br>Enable Password Com<br>At Least One Dig | th<br>nplexity Strengt<br>it (0 to 9)<br>wer case letter | 8<br>0<br>th Check<br>s (A-Z, a-: | z)           | 8 to 32 characters<br>0 to 365 days (0: Disable) |

Save

#### Login Settings

| Setting                 | Description                                                   | Default  |
|-------------------------|---------------------------------------------------------------|----------|
| Enable Login Failure    | Enable or disable login lockout. If a user fails to log in    | Disabled |
| Lockout                 | consecutively for the specified amount of retry attempts, the |          |
|                         | user will be locked out for the specified duration.           |          |
| Retry Failure Threshold | Specify the number of retry attempts allowed before the user  | 10       |
|                         | is locked out.                                                |          |
| Lockout time            | Specify the duration (in minutes) the user will be locked out | 5        |
|                         | for after failing to log in too many times.                   |          |

#### Password Settings

| · · · · · · · · · · · · · · · · · · ·           |                                                                                                    |              |
|-------------------------------------------------|----------------------------------------------------------------------------------------------------|--------------|
| Setting                                         | Description                                                                                                    | Default      |
| Password Minimum<br>Length                      | Specify the minimum required character length for passwords.                                                                         | 8            |
| Password Lifetime                               | Specify the duration a password is valid before users are required to update their password.                                         | 0 (Disabled) |
| Enable Password<br>Complexity Strength<br>Check | Enable or disable enforcing password complexity checks.<br>Check the boxes to enable the corresponding complexity<br>requirement(s). | Disabled     |

#### System Log History

The system log contains useful information, including current system configuration and activity history with timestamps for tracking. Administrators can save this information in a file (system.log) by clicking the **Export to a File** button. In addition, the log can also be sent to a **Log Server** for backup. The administrator can configure "Syslog Server 1" and "Syslog Server 2" below the system log list.

# System Log History

| Index | Time                     | Туре | Description                           |   |   |
|-------|--------------------------|------|---------------------------------------|---|---|
| 0002  | 2008-03-23118:31:15+0000 | SYS  | System cold start V1.0 Build:14100311 |   |   |
| 0003  | 2006-03-04T11:01:13+0000 | SYS  | System cold start V1.0 Build:14100311 |   | Î |
| 0004  | 2006-02-28T13:17:59+0000 | SYS  | System cold start V1.0 Build:14100311 | ſ | 1 |
| 0005  | 2006-02-27T16:17:28+0000 | SYS  | System cold start V1.0 Build:14100311 |   |   |
| 0006  | 2008-02-27T18:14:50+0000 | SYS  | System cold start V1.0 Build:14100311 |   | 1 |
| 0007  | 2006-02-20T16:12:02+0000 | SYS  | System cold start V1.0 Build:14100311 |   |   |
| 0008  | 2006-02-20T13:37:58+0000 | SYS  | System cold start V1.0 Build:14100311 |   | Ĩ |
| 0009  | 2006-02-10T23:06:50+0000 | SYS  | System cold start V1.0 Build:14100311 |   |   |
| 0010  | 2006-02-07T23:38:51+0000 | SYS  | System cold start V1.0 Build:14100311 |   |   |
| 0011  | 2006-02-07T04:18:11+0000 | SYS  | System cold start V1.0 Build:14100311 |   |   |
| 0012  | 2006-02-07T04:17:26+0000 | SYS  | Factory Default                       |   |   |
| 1012  | 2008 02 07704-14-40-0000 | eve  | Sustam and start V/1.0 Build-1/100211 |   | - |
| ·     |                          |      | -                                     |   |   |

Export to a File

Clear

| Send to system log Server |     |  |
|---------------------------|-----|--|
| Syslog Server 1           |     |  |
| Port Destination          | 514 |  |
| Syslog Server 2           |     |  |
| Port Destination          | 514 |  |

#### Save

#### Send to system log Server

| Setting            | Description                                     | Default |
|--------------------|-------------------------------------------------|---------|
| Send to system log | Enables sending the system log to the log sever | Disable |
| server             | Lindbles serving the system by to the by sever  | DISODIE |
| Syslog Sever 1     | The address of the first system log server      | Blank   |
| Port Destination   | The port number of the first system log server  | 514     |
| Syslog Sever 2     | The address of the second system log server     | Blank   |
| Port Destination   | The port number of the second system log server | 514     |

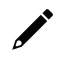

#### NOTE

A maximum of 500 lines is displayed in the log. Earlier log entries are stored in the VPort's database, which the administrator can export at any time.

#### **System Parameters**

The **System Parameters** page allows you to view all system parameters, which are listed by category. The content is the same as the VPort's sys\_config.ini file. Administrators can also save this information in a file (sys\_config.ini) by clicking the **Export to a File** button, or import a file by clicking the **Browse** button to search for a sys\_config.ini file and then clicking the **Import a System Parameter File** button to update the system configuration quickly.

| [security]<br>username01=admin<br>username02= | (= |
|-----------------------------------------------|----|
| username01=admin<br>username02=               |    |
| username02=                                   |    |
|                                               |    |
| username03=                                   |    |
| username04=                                   |    |
| username05=                                   |    |
| username06=                                   |    |
| username07=                                   |    |
| username08=                                   |    |
| username09=                                   |    |
| username10=                                   |    |
| username11=                                   |    |
| userpass01=moxaivn1234                        |    |
| userpass02=                                   |    |
| userpass03=                                   |    |
| userpass04=                                   |    |
| userpass05=                                   |    |
| usernass06=                                   |    |
| 4                                             | •  |

•

#### NOTE

The system parameter import/export functions allow the administrator to back up and restore system configurations. The Administrator can export this sys\_config.ini file (in a special binary format) for backup, and import the sys\_config.ini file to restore the system configurations of VPort IP cameras. System configuration changes will take effect after the VPort is rebooted.

#### System I/O

This page shows the current status of the camera's digital input.

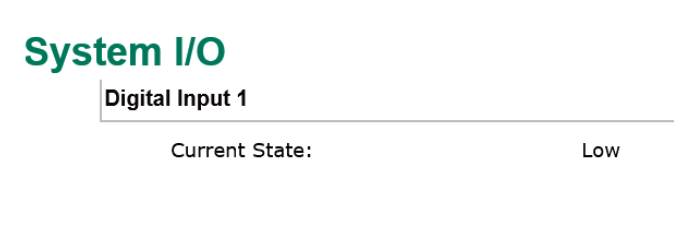

#### **LED Control**

From this page, users can enable or disable the physical LED on the device.

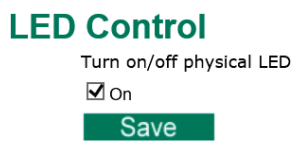

#### **Firmware Upgrade**

# Firmware Upgrade Firmware Upgrade Browse Upgrade Show Advance

Take the following steps to upgrade the firmware:

Step 1: Press the Browse button to select the firmware file.

Step 2: Click on the Upgrade button to upload the firmware to the VPort.

Step 3: The system will start the firmware upgrade process.

**Step 4:** Once **Success .....Step 3/3 : System reboot** is displayed, wait 30 seconds for the VPort to reboot.

Firmware is upgrading, Please don't power off the device before the system reboot is completed!

Step 1/3 : Transmit Firmware File ----> Success
Step 2/3 : Update Firmware File ----> Start

--Firmware Informaton-----MagicCode : 8010 Total Files : 2 CheckSum : D7FEC84E Total Length : 21106208 Version : 3.0.0 --File info --Filename:kernel version:1.0.0 data size: 1821712 05% 10% 15% 20% 25% 30% 35% 40% 45% 50% 55% 60% 65% 70% 75% 80% 85% 90% 95% 100% ---File info ----\_\_\_\_\_ Filename:rootfs version:3.0.0 data size: 19283968 05% 10% 15% 20% 25% 30% 35% 40% 45% 50% 55% 60% 65% 70% 75% 80% 85% 90% 95% 100% Step 2/3 : Update Firmware File ----> Success

Step 3/3 : System reboot

# 

For the VPort, the firmware file extension should be **.rom**.

NOTE

NOTE

Upgrading the firmware will not change most of the original settings.

#### **Show Advance**

The VPort camera supports dual firmware functionality for redundancy in the event of issues.

# Firmware Upgrade

|                        |                       |                  | Browse                 | e Upgrade   |
|------------------------|-----------------------|------------------|------------------------|-------------|
| Sho                    | w Advance             |                  |                        |             |
|                        |                       |                  |                        |             |
| I Image                | Information           |                  |                        |             |
| I Image                | Information<br>Status | Version          | Build Time             | Select Boot |
| II Image<br>Index<br>1 | Information<br>Status | Version<br>1.0.0 | Build Time<br>24012907 | Select Boot |

Step 1: Click the Show Advance button to access dual firmware settings.

**Step 2:** Select the firmware versions and set the primary boot firmware by clicking **Set boot**. If the system fails to load the primary software, it will load the secondary firmware instead.

Step 3: Click Save to save your settings.

#### **Reset to Factory Default**

From the "Reset to Factory Default" page, choose **Hard** or **Soft** factory default to reset the VPort to its factory default settings.

#### **Reset to Factory Default**

Reset to Factory Default will restart the system and click Hard to delete all the changes that have been made to the configuration. Hard Click Soft to delete all the changes that have been made to the configuration, but the network setting. You can use original network setting to connect this device.

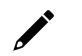

#### NOTE

Soft

Only some VPorts support the hardware reset button. Refer to your product's QIG for operation instructions.

#### Reboot

From the "Device Reboot" page, click **OK** (as shown in the following figure) to restart the VPort.

### **Device Reboot**

This device will reboot for restarting system. Are you sure you want to reboot?

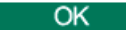

# Network

#### **General Network Settings**

The **General Network Settings** page includes some basic but important network configurations that enable the VPort to be connected to a TCP/IP network.

# **General Network Settings**

| Access Method        |                 |  |
|----------------------|-----------------|--|
|                      |                 |  |
| ○ DHCP + DHCP optic  | on 66/67        |  |
| Use fixed IP address | S               |  |
| General Settings     |                 |  |
| IP address           | 192.168.127.205 |  |
| Subnet mask          | 255.255.255.0   |  |
| Gateway              |                 |  |
| O DNS From DHCP      |                 |  |
| DNS 1                |                 |  |
| DNS 2                |                 |  |
| DNS Manual           |                 |  |
| DNS 1                |                 |  |
| DNS 2                |                 |  |
| DHCP Client ID       |                 |  |
|                      |                 |  |

#### Access Method

VPort products support the DHCP protocol, which means that the VPort can get its IP address from a DHCP server automatically when it is connected to a TCP/IP network. The Administrator should determine if it is more appropriate to use DHCP, or assign a fixed IP.

| Setting                     | Description                                                                                                    | Default |
|-----------------------------|----------------------------------------------------------------------------------------------------|---------|
| DHCP                        | Get the IP address automatically from the DHCP server.                                                                                |         |
| DHCP + DHCP Option<br>66/67 | Get the IP address automatically from the DHCP server, and download the configurations from the TFTP server with Opt 66/67 mechanism. | DHCP    |
| Use fixed IP address        | Use the IP address assigned by the administrator.                                                                                     |         |

#### NOTE

We strongly recommend that the administrator assign a fixed IP address to the VPort, since all of the functions and applications provided by the VPort are active when the VPort is connected to the network. Use DHCP to determine if the VPort's IP address may change when then network environment changes, or the IP address is occupied by other clients.

#### DHCP Option 66/67 for auto configuration

If you need to install a large number of devices, it can be extremely time consuming to configure each of the many devices one by one. DHCP Opt 66/67 provides a mechanism whereby configurations can be saved on a TFTP server, and then once a new device is installed, the configurations can be downloaded to this new device automatically. Follow the steps below to use the Opt 66/67 auto-configuration function. We use VPort 16-M12 to illustrate.

**Step 1:** When the VPort camera enables the auto-configuration function, it will ask for an IP address from the DHCP server, and the path of the TFTP server and configuration file.

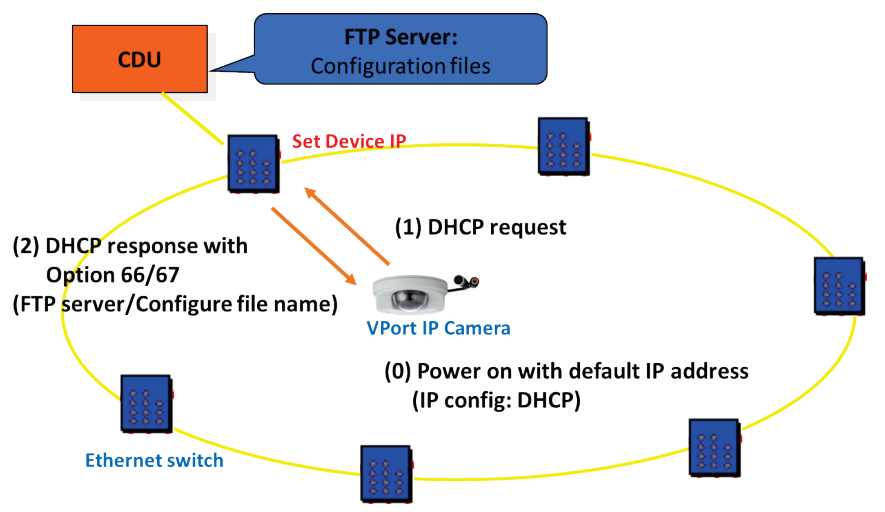

**Step 2:** Once the VPort camera completes the IP settings, it will acquire the configuration file from the TFTP server, and then check if this configuration file is the right one or not.

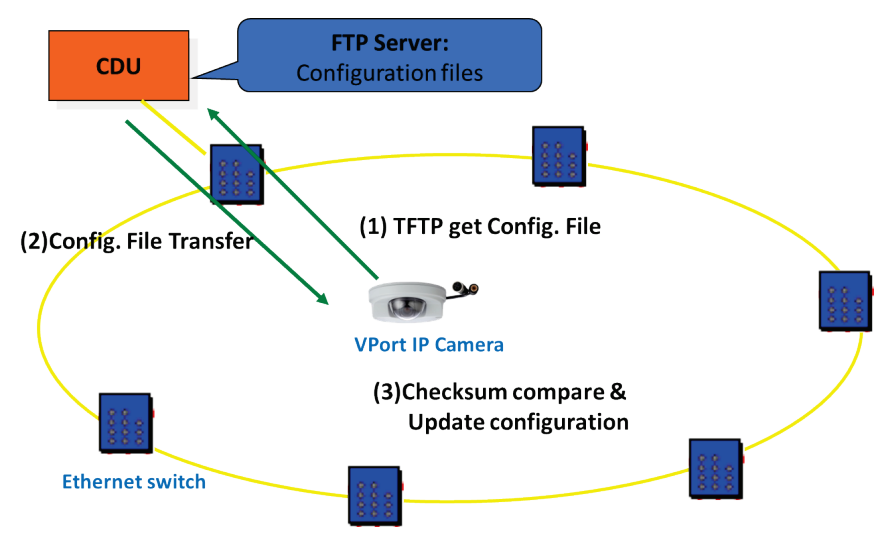

#### NOTE

For the auto-configuration function to work, the system should

- 1. Have a DHCP Server that supports DHCP Opt 66/67 in the network switches and routers.
- 2. Have a TFTP server that supports the TFTP protocol.

| General Settings |                                                                                                    |                                                                                                   |
|------------------|----------------------------------------------------------------------------------------------------|---------------------------------------------------------------------------------------------------|
| Setting          | Description                                                                                                    | Default                                                                                           |
| IP address       | Variable IP assigned automatically by the DHCP server, or fixed IP assigned by the Administrator.                                                                                                    | 192.168.127.100                                                                                   |
| Subnet mask      | Variable subnet mask assigned automatically by the DHCP server, or a fixed subnet mask assigned by the Administrator.                                                                                                    | 255.255.255.0                                                                                     |
| Gateway          | Assigned automatically by the DHCP server or assigned by the Administrator.                                                                                                    | Blank                                                                                             |
| DNS from DHCP    | The DNS server is assigned by DHCP server.                                                                                                    | Enable                                                                                            |
| DNS Manual       | Manually specify the DNS server address.                                                                                                    | Disable                                                                                           |
| DNS 1            | Enter the IP address of the DNS Server used by your network.<br>After entering the DNS Server's IP address, you can Enter the<br>VPort's URL (e.g., www.VPort.company.com) in your browser's<br>address field, instead of entering the IP address. | Obtained<br>automatically from<br>the DHCP server, or<br>left blank in non-<br>DHCP environments. |
| DNS 2            | Enter the IP address of the DNS Server used by your network.<br>The VPort will try to locate the secondary DNS Server if the<br>primary DNS Server fails to connect.                                                                               | Obtained<br>automatically from<br>the DHCP server, or<br>left blank in non-<br>DHCP environments. |
| DHCP Client ID   | Configure the DHCP Client ID if it is required                                                                                                    | Blank                                                                                             |
| DHCP Server ID   | Configure the DHCP Server ID if it is required                                                                                                    | Blank                                                                                             |

#### IPv6

# IPv6 Settings

#### IPv6 Option

| ii ve option         |     |
|----------------------|-----|
| Enable IPv6          |     |
| Enable DHCPv6 Client |     |
| IPv6 address         | ::1 |
| Primary DNS          | ::1 |
| Secondary DNS        | ::1 |
|                      |     |

| Save |
|------|
|      |

Address List

<02> Link-Local address: <fe80::290:e8ff:fe11:2225>

#### IPv6 Option

| Setting              | Description                                                                                                    | Factory Default |
|----------------------|----------------------------------------------------------------------------------------------------|-----------------|
| Enable IPv6          | Enable or disable IPv6.                                                                                                  | Disable         |
| Enable DHCPv6 Client | Enable or disable the DHCPv6 Client. If enabled, the system will automatically get an IPv6 address from the DHCP server. | Disable         |
| IPv6 Address         | Show the IPv6 address assigned by the DHCP server.                                                                       | Blank           |
| Primary DNS          | Show the primary DNS IPv6 address assigned by the DHCP server.                                                           | Blank           |
| Secondary DNS        | Show the secondary DNS IPv6 address assigned by the DHCP server.                                                         | Blank           |

#### Address List

The IPv6 address list shows all IPv6 addresses relevant to the camera.

#### HTTP

#### **HTTP Settings**

| CA Name                                                                                                    |                                | Expiration Date     |
|----------------------------------------------------------------------------------------------------|--------------------------------|---------------------|
| Moxa Networking Co                                                                                               | ., Ltd.                        | 2034/04/14 08:58:22 |
| ertificate Import                                                                                                |                                |                     |
| Import Password                                                                                                  |                                |                     |
| PKCS#12 Upload                                                                                                   |                                | Browse              |
|                                                                                                    |                                |                     |
| Re-Generate                                                                                                    |                                |                     |
| Re-Generate                                                                                                    |                                |                     |
| Re-Generate eneral Setting HTTP Mode                                                                             | HTTP+HTTPS V                   |                     |
| Re-Generate Re-Generate eneral Setting HTTP Mode HTTP Port                                                       | HTTP+HTTPS V                   |                     |
| Re-Generate Re-Generate eneral Setting HTTP Mode HTTP Port HTTPS Port                                            | HTTP+HTTPS V<br>80<br>443      |                     |
| Re-Generate Re-Generate eneral Setting HTTP Mode HTTP Port HTTPS Port Auto Logout Timeout                        | HTTP+HTTPS v<br>80<br>443<br>3 | 1 to 5 mins         |
| Re-Generate Re-Generate eneral Setting HTTP Mode HTTP Port HTTPS Port Auto Logout Timeout Enable Session Control | HTTP+HTTPS v<br>80<br>443<br>3 | 1 to 5 mins         |

#### **Certificate Information**

This section shows information about the digital SSL certificate information provided by Moxa. This certificate allows users to access the VPort's web-based interface via a trusted HTTPS connection.

#### Certificate Import

From this section, you can import a third-party certificate.

| Setting         | Description                                                              | Factory Default |
|-----------------|--------------------------------------------------------------------------|-----------------|
| Import password | Enter the password of the third-party certificate.                       | Blank           |
| PKCS#12 Upload  | Click Browse to navigate to the certificate file on your local           | Blank           |
|                 | drive. With the certificate file selected, click <b>Import</b> to upload |                 |
|                 | the certificate.                                                         |                 |

#### Certificate Re-generate

Click the **Re-Generate** button to regenerate VPort's SSL certificate.

#### **General Settings**

| Setting   | Description                                                     | Factory Default |
|-----------|-----------------------------------------------------------------|-----------------|
| HTTP Mode | Select the HTTP mode: HTTP only, HTTP+HTTPS, or Disable.        | HTTP+HTTPS      |
| HTTP Port | Specify the HTTP port. The valid range is 80, or 1024 to 65535. | 80              |

| Setting                | Description                                                  | Factory Default |
|------------------------|--------------------------------------------------------------|-----------------|
| HTTPS Port             | Specify the HTTPS port. The valid range is 1 to 65535.       | 443             |
| Auto Logout Timeout    | Configure the idle duration (in minutes) before the user is  | 3               |
|                        | automatically logged out of the web interface.               |                 |
| Enable Session Control | Enable or disable session control when accessing the VPort's | Disabled        |
|                        | web interface. This determines the number of concurrent      |                 |
|                        | sessions allowed.                                            |                 |
| Max Sessions           | If Session Control is enabled, specify the maximum number of | 5               |
|                        | concurrent sessions allowed to access the VPort's web        |                 |
|                        | interface at any given time.                                 |                 |

#### UPnP

**UPnP (Universal Plug & Play)** is a networking architecture that provides compatibility among the networking equipment, software, and peripherals of the 400+ vendors that are part of the Universal Plug and Play Forum. This means that they are listed in the network devices table for the operating system (such as Windows XP) supported by this function. Users can link to the VPort directly by clicking on the VPort listed in the network devices table.

| Universal PnP                                                                                         |     |
|----------------------------------------------------------------------------------------------------|-----|
| I IDnP /I Iniversal Dive & Dlav) is a function that provides compatibility among networking equipment | sof |

UPnP (Universal Plug & Play) is a function that provides compatibility among networking equipment, software, and peripherals. By enabling this function, you can find this VPort directly from the operating system's network device list.

Enable UPnP

Note: Please make sure your OS or software supports UPnP first if you want to enable VPort's UPnP function.

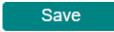

| Setting     | Description                          | Default |
|-------------|--------------------------------------|---------|
| Enable UPnP | Enable or disable the UPnP function. | Enable  |

#### ToS

Quality of Service (QoS) provides traffic prioritization capabilities to ensure that important data is delivered consistently and predictably. The VPort can inspect layer 3 ToS (Type of Service) information to provide a consistent classification of the entire network. The VPort's ToS capability improves your industrial network's performance and determinism for mission critical applications.

| QoS(ToS)                            |                                              |                                                                                      |         |
|-------------------------------------|----------------------------------------------|--------------------------------------------------------------------------------------|---------|
| Checkmark the "Enable T other data. | oS" checkbox to add ToS (Type of Service) ta | ags to video stream data to transmit this video stream with a higher priority compar | ed to   |
| Enable ToS<br>Priority              | 00 🗸                                         |                                                                                      |         |
| Save                                |                                              |                                                                                      |         |
| Setting                             | Description                                  | Factory                                                                              | Default |

| Setting    | Description                                            | Factory Default |
|------------|--------------------------------------------------------|-----------------|
| Enable TeC | Enable ToS to transmit the video stream with the given | Dicablo         |
|            | priority.                                              | DISODIE         |
| Priority   | Configure the mapping table with different ToS values. | 00              |

#### NOTE

To configure the ToS values, map to the network environment settings for QoS priority service.

#### **Accessible IP List**

The VPort uses an IP address-based filtering method to control access to the VPort.

#### Accessible IP List

| Index                                                                        | IP                         | NetMask                                                                                                    |
|------------------------------------------------------------------------------|----------------------------|----------------------------------------------------------------------------------------------------|
| 1                                                                            |                            |                                                                                                    |
| 2                                                                            |                            |                                                                                                    |
| 3                                                                            |                            |                                                                                                    |
| 4                                                                            |                            |                                                                                                    |
| 5                                                                            |                            |                                                                                                    |
| 6                                                                            |                            |                                                                                                    |
| 7                                                                            |                            |                                                                                                    |
| 8                                                                            |                            |                                                                                                    |
| 9                                                                            |                            |                                                                                                    |
|                                                                              |                            |                                                                                                    |
| 10<br>etting<br>Enable                                                       | accessible IPv6 list ("    | Disable" will allow all IPv6s to connect)                                                                   |
| 10<br>etting<br>Enable<br>Index                                              | accessible IPv8 list ("    | Disable" will allow all IPv6s to connect)                                                                   |
| 10<br>etting<br>Enable<br>Index<br>1                                         | accessible IPv8 list ("    | Disable" will allow all IPv6s to connect)<br>Prefix<br>128                                                  |
| 10<br>etting<br>Enable<br>Index<br>1<br>2                                    | accessible IPv8 list ("    | Disable" will allow all IPv8s to connect)<br>Prefix<br>128<br>128                                           |
| 10<br>etting<br>Enable<br>Index<br>1<br>2<br>3                               | accessible IPv6 list ("    | Disable" will allow all IPv8s to connect) Prefix 128 128 128                                                |
| 10<br>etting<br>Enable<br>Index<br>1<br>2<br>3<br>4                          | accessible IPv8 list ("    | Disable" will allow all IPv8s to connect) Prefix 128 128 128 128 128 128                                    |
| 10<br>etting<br>Enable<br>Index<br>1<br>2<br>3<br>4<br>5                     | accessible IPv8 list ("    | Disable" will allow all IPv6s to connect) Prefix 128 128 128 128 128 128 128 128                            |
| 10<br>etting<br>Enable<br>Index<br>1<br>2<br>3<br>4<br>5<br>6                | accessible IPv6 list ("    | Disable" will allow all IPv8s to connect)                                                                   |
| 10<br>etting<br>Enable<br>Index<br>1<br>2<br>3<br>4<br>5<br>6<br>7           | accessible IPv8 list (" IP | Disable" will allow all IPv8s to connect)<br>Prefix<br>128<br>128<br>128<br>128<br>128<br>128<br>128<br>128 |
| 10<br>etting<br>Enable<br>Index<br>1<br>2<br>3<br>4<br>5<br>6<br>7<br>8      | accessible IPv8 list ("    | Disable" will allow all IPv6s to connect)<br>Prefix<br>128<br>128<br>128<br>128<br>128<br>128<br>128<br>128 |
| 10<br>etting<br>Enable<br>Index<br>1<br>2<br>3<br>4<br>5<br>8<br>7<br>8<br>9 | accessible IPv6 list (" IP | Disable" will allow all IPv8s to connect)  Prefix  128  128  128  128  128  128  128  12                    |

Response to Ping Request

Save

Accessible IP Settings allow you to add or remove "Legal" remote host IP addresses to prevent unauthorized access. Access to the VPort is controlled by IP address. That is, if a host's IP address is in the accessible IP table, then the host will be allowed access to the VPort. In particular, an **IP** together with a **NetMask** is used to specify a range of IP addresses. Here are some examples:

• Allow only one host with a specific "IP address" to access the VPort. For example, IP = 192.168.1.16 NetMask = 255.255.255.255 will only allow the host with IP = 192.168.1.16 to access the VPort.

- Allow all hosts on a specific subnet to access the VPort. For example: IP = 192.168.1.0 NetMask = 255.255.255.0 will allow all hosts with IP addresses of the form 192.168.1.xxx to access the VPort.
- Allow any host to access the VPort.
   Do not checkmark the "Enable accessible IP list" checkbox.

The following table gives additional IP/NetMask configuration examples.

| Allowable Hosts                | Input Formats                 |
|--------------------------------|-------------------------------|
| Any host                       | Disable                       |
| 192.168.1.120                  | 192.168.1.120/255.255.255.255 |
| 192.168.1.1 to 192.168.1.254   | 192.168.1.0/255.255.255.0     |
| 192.168.0.1 to 192.168.255.254 | 192.168.0.0/255.255.0.0       |
| 192.168.1.1 to 192.168.1.126   | 192.168.1.0/255.255.255.128   |
| 192.168.1.129 to 192.168.1.254 | 192.168.1.128/255.255.255.128 |

#### RTSP

#### **RTSP Settings**

| Enable RTSP |     |  |
|-------------|-----|--|
| Port        | 554 |  |
| Save        |     |  |

#### RTSP Streaming

The VPort supports standard RTSP (Real-time Streaming Protocol) streaming, which means that all devices and software that support RTSP can directly acquire and view the video images sent from the VPort without any proprietary codec or SDK installations. This makes network system integration much more convenient. For different connection types, the access name is different. For UDP and TCP streams, the access name is udpStream. For HTTP streams, the access name is moxa-cgi/udpstream\_ch<channel number>. For multicast streams, the access name is multicastStream\_ch<channel number>. You can access the media through the following URL: rtsp://<IP address>:<RTSP port>/<Access name> for software that supports RTSP.

| Setting   | Description                                                   | Default |  |
|-----------|---------------------------------------------------------------|---------|--|
| DTCD port | An RTSP port is similar to an HTTP port, which can enable the | EE4     |  |
|           | connection of video/audio streams by RTSP.                    | 554     |  |

The VLC media player is used here as an example of an RTSP streaming application:

Step 1: Open VLC Player and select Media - Open network streaming

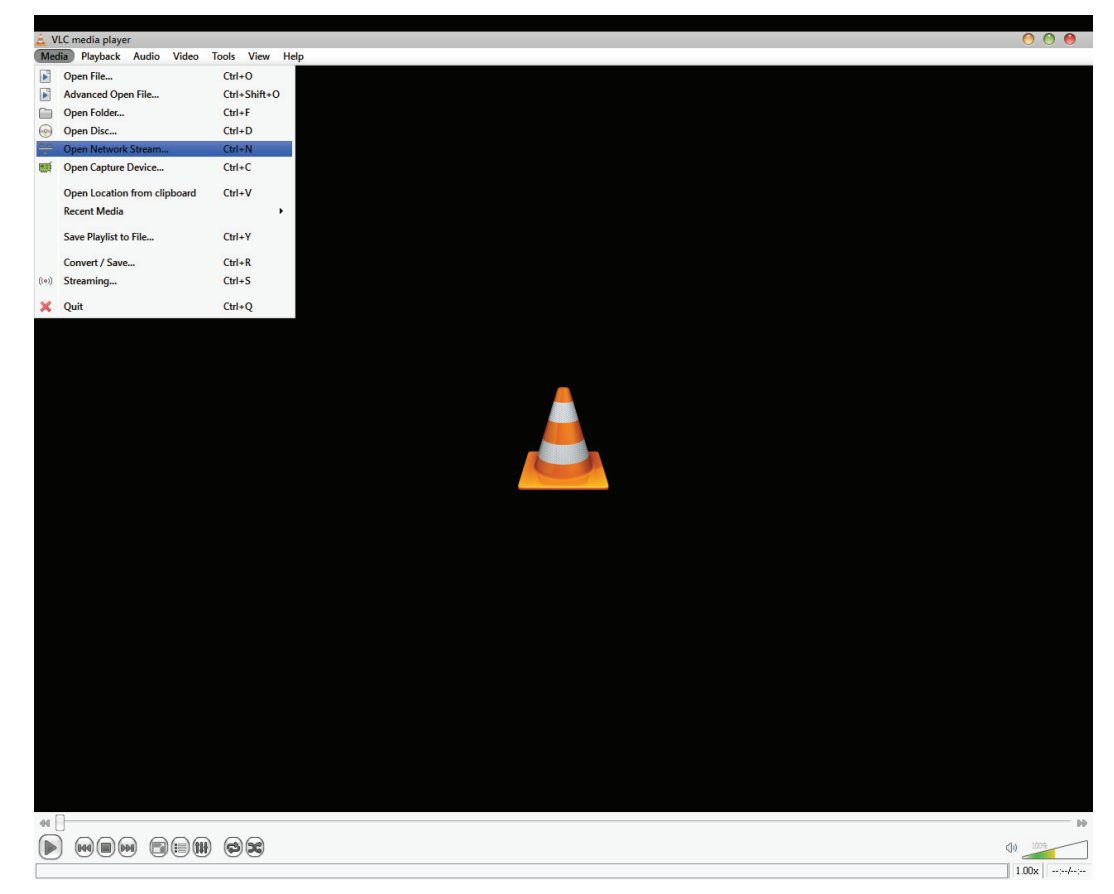

Step 2: When the following pop-up window appears, type the URL in the input box. E.g., type
rtsp://<VPort's IP address>[:<RTSP Port]/live?pf=<profile ID>&pt=udp
rtsp://<VPort's IP address>[:<RTSP Port]/live?pf=<profile ID>&pt=multicast
RTSP Port: 554 (the default),

and then click **OK** to connect to the VPort.

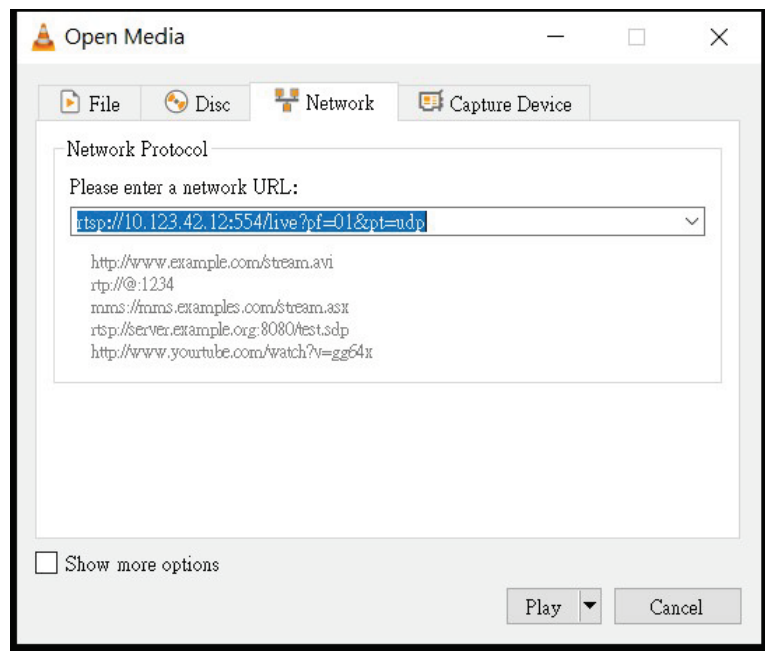

Step 3: Wait a few seconds for VLC Player to establish the connection.

**Step 4:** After the connection has been established, the VPort camera's video will appear in the VLC Player display window.

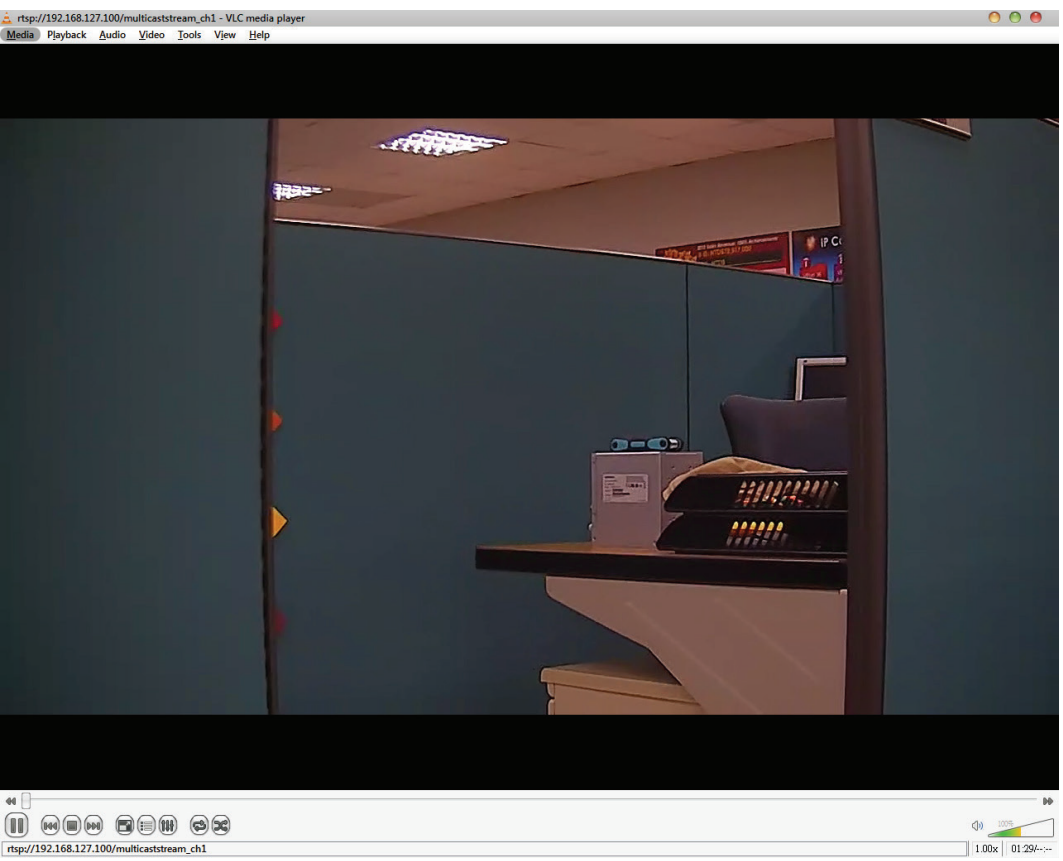

# •

#### NOTE

The video performance of the VPort may vary depending on the media players or on network performance. For example, you will notice a greater delay when viewing the VPort's live stream from the VLC player compared to viewing it directly from the VPort's home webpage. Also, additional delays could happen if viewing the VPort's live stream from the VLC player over a router or Internet gateway.

# NOTE

VPort's RTSP video/audio stream can be identified and viewed by both Apple QuickTime V. 6.5 or above and VLC media player. System integrators can use these two media players to view the video directly without needing to use the VPort's SDK to create customized software.

NOTE

When using RTSP, the video stream format should be H.264. MJPEG does not support RTSP.

#### **SNMP**

The VPort supports three SNMP protocols. The available protocols are SNMP V1, SNMP V2c, and SNMP V3. SNMP V1 and SNMP V2c use a community string match for authentication, which means that SNMP servers access all objects with read-only or read/write permissions using the community string public/private (default value). SNMP V3, which requires you to select an authentication level of MD5 or SHA, is the most secure protocol. You can also enable data encryption to enhance data security. SNMP security modes and security levels supported by the VPort are shown in the following table. Select one of these options to communicate between the SNMP agent and manager.

| Protocol Version | Security<br>Mode          | Authentication<br>Type | Data<br>Encryption        | Method                                                                                                    |
|------------------|---------------------------|------------------------|---------------------------|----------------------------------------------------------------------------------------------------|
| SNMP V1, V2c     | V1, V2c Read<br>Community | Community string       | No                        | Use a community string match for<br>authentication                                                                                                    |
|                  | No-Auth                   | No                     | No                        | Use account with admin or user to<br>access objects                                                                                                    |
| SNMP V3          | MD5 or SHA                | MD5 or SHA             | No                        | Provides authentication based on<br>HMAC-MD5, or HMAC-SHA algorithms.<br>8-character passwords are the<br>minimum requirement for<br>authentication.                                                                      |
|                  | MD5 or SHA                | MD5 or SHA             | Data<br>encryption<br>key | Provides authentication based on<br>HMAC-MD5 or HMAC-SHA algorithms,<br>and data encryption key. 8-character<br>passwords and a data encryption key<br>are the minimum requirements for<br>authentication and encryption. |

# **Configuring SNMP Settings**

The following figures indicate which SNMP parameters can be configured. A more detailed explanation of each parameter is given below the figure.

# SNMP

| General Setting               |                        |
|-------------------------------|------------------------|
| Enable                        |                        |
| SNMP Versions                 | V1, V2c, V3 🗸          |
| V1, V2c Setting               |                        |
| V1,V2c Read Community         | public                 |
| V3 Setting                    |                        |
| Admin Read/Write Auth. Mode   | No-Auth ~              |
| Admin Read/Write Private Mode |                        |
| Admin Read/Write Private Key  |                        |
| Object ID                     | enterprise.8691.8.4.38 |
| Save                          |                        |

#### **General Settings**

| Enable        |                                                                                                    |             |
|---------------|----------------------------------------------------------------------------------------------------|-------------|
| Setting       | Description                                                                                               | Default     |
| Checkbox      | Check to enable SNMP functionality. If enabled, selected the SNMP versions to use from the drop-down box. | Disable     |
| SNMP Versions | Select SNMP protocol versions to manage the VPort.                                                        | V1, V2c, V3 |

| V1, V2c Setting           |                                                                                                    |                                |
|---------------------------|----------------------------------------------------------------------------------------------------|--------------------------------|
| Setting                   | Description                                                                                                    | Default                        |
| V1, V2c Read<br>Community | Use a community string match for authentication. This means<br>that the SNMP agent accesses all objects with read-only<br>permissions using the community string public. | public<br>(max. 30 characters) |

For SNMP V3, there are two levels of privilege for different accounts to access the VPort. Admin privilege allows access and authorization to read and write MIB files. User privilege only allows reading the MIB file but does not allow writing to the file.

#### V3 Setting

| Setting                          | Description                                                                                                    | Default  |
|----------------------------------|----------------------------------------------------------------------------------------------------|----------|
| Admin Read/Write<br>Auth. Mode   | <ul> <li>Select the admin authentication model:</li> <li>No-Auth: Do not use authentication.</li> <li>MD5: Use authentication based on the HMAC-MD5 algorithms.</li> <li>8-character passwords are the minimum requirement for authentication.</li> <li>SHA: Use authentication based on the MAC-SHA algorithms.</li> <li>8-character passwords are the minimum requirement for authentication.</li> </ul> | No-Auth  |
| Admin Read/Write<br>Private Mode | Enable or disable Admin Read/Write private mode.                                                                                                    | Disabled |
| Admin Read/Write<br>Private Key  | If Admin Read/Write Private Mode is enabled, specify the data encryption key (8 to 30 characters).                                                                                                    | Blank    |

#### **SNMP** Trap

#### Server Setting

| Enable | Тгар    |           |  |
|--------|---------|-----------|--|
| Index  | Address | Community |  |
| 1      |         |           |  |
| 2      |         |           |  |

#### General Item

Cold Start

Configuration Changed

New IP

AuthFail

Save

#### Server Setting

| Setting                               | Description                                                                | Default  |
|---------------------------------------|----------------------------------------------------------------------------|----------|
| Enable Trap                           | Enable or disable SNMP Trap functionality.                                 | Disabled |
| 1st and 2nd Trap<br>Server<br>IP/Name | Enter the IP address or name of the Trap Server used by your network.      | Blank    |
| 1st and 2nd Trap<br>Community         | Use a community string match for authentication; Maximum of 30 characters. | Blank    |

#### General Item

| Setting  | Description                                                                  | Default |
|----------|------------------------------------------------------------------------------|---------|
| Checkbox | Check the box to enable triggering an SNMP Trap for the corresponding event. | None    |

| Setting                               | Description                                                           | Default |
|---------------------------------------|-----------------------------------------------------------------------|---------|
| 1st and 2nd Trap<br>Server<br>IP/Name | Enter the IP address or name of the Trap Server used by your network. | Blank   |

#### Private MIB information

Different VPorts have different object IDs.

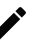

#### NOTE

The MIB file is MOXA-VPORTXX-MIB.mib (or.my). You can find it on the download center of the Moxa website.

#### **Moxa Service**

Moxa Service is a Moxa proprietary discovery protocol. If necessary, you can disable this function to prevent the camera from being discovered by the Moxa's VPort and EtherDevice Configurator Utility.

#### Moxa Service

Moxa Service allows users to search for Moxa's software or devices that are located on a network.

E Enable Moxa Service
Enable Moxa Service(Encrypted)

Save

#### SSH

Use this function to enable/disable the SSH function.

#### SSH

| SSH Key                |                       |                       |                          |                                         |
|------------------------|-----------------------|-----------------------|--------------------------|-----------------------------------------|
| Re-Generate            |                       |                       |                          |                                         |
| Note: Regeneration may | take a few minutes. T | The connection will I | be temporarily unavaliab | le until the regeneration is completed. |
| General Setting        |                       |                       |                          |                                         |
| Enable SSH             |                       |                       |                          |                                         |
| Auto Logout Timeout    | 0                     | 0                     | ~ 5 min.(0: Disable)     |                                         |
| Save                   |                       |                       |                          |                                         |

#### Server Setting

Click **Re-Generate** to regenerate the SSH key.

#### **General Setting**

| Setting             | Description                                                                                   | Default      |
|---------------------|-----------------------------------------------------------------------------------------------|--------------|
| Enable SSH          | Enable or disable SSH functionality.                                                          | Disabled     |
| Auto Logout Timeout | Configure the idle time (in min) before being automatically logged out of the SSH connection. | 0 (disabled) |

#### LLDP

LLDP is an OSI Layer 2 protocol defined by IEEE 802.11AB. LLDP standardizes the self-identification advertisement method, and allows each networking device to periodically send its system and configuration information to its neighbors. Because of this, all LLDP devices are kept informed of each other's status and configuration, and with SNMP, this information can be transferred to Moxa's MXview for auto-topology and network visualization.

From the VPort's web interface, you can enable or disable LLDP, and set the LLDP transmit interval. In addition, you can view each VPort's neighbor-list, which is reported by its network neighbors.

# LLDP (IEEE 802.1AB)

| Operating Mode<br>Transmit interval | Transmit and receive        30     sec (1 to 3600 sec)                                             |                      |
|-------------------------------------|----------------------------------------------------------------------------------------------------|----------------------|
| Save                                |                                                                                                    |                      |
| Setting                             | Description                                                                                        | Default              |
| Operation Mode                      | Choose the LLDP operation mode: Disabled, Transmit only,<br>Receive only, or Transmit and receive. | Transmit and receive |
| Transmit interval                   | Sets the transmit interval of LLDP messages, in seconds. 30 seconds                                |                      |

#### **MQTT Publisher**

# **MQTT** Publisher Setting

Save

| Broker Address      |                        |
|---------------------|------------------------|
| Broker Protocol     | MQTT over TCP 🗸        |
| Broker Port         | 1883                   |
| Username            |                        |
| Password            |                        |
| Client ID           | VPort_00000000000      |
| Clean Session       |                        |
| Device Topic Prefix | moxa/vport/00000000000 |
| Connection Status   | Disconnected           |

| Setting               | Description                                              | Default       |
|-----------------------|----------------------------------------------------------|---------------|
| Enable MQTT Publisher | Enable or disable the MQTT Publisher function.           | Disable       |
| Broker Address        | Specify the MQTT broker address.                         | Blank         |
| Broker Protocol       | Select the protocol used to communicate with the broker. | MQTT over TCP |
| Broker port           | Specify the broker port.                                 | 1883          |
| Username              | Enter the authentication username to access MQTT         | Blank         |
|                       | information.                                             |               |
| Password              | Enter the authentication password to access MQTT         | Blank         |
|                       | information.                                             |               |
| Client ID             | Specify the VPort's client ID.                           | VPort_        |
|                       |                                                          | 00000000000   |

| Setting             | Description                                                   | Default      |
|---------------------|---------------------------------------------------------------|--------------|
| Clean Session       | Enable or disable clean MQTT sessions. If enabled, the MQTT   | Disable      |
|                     | connection will be terminated after sending or receiving MQTT |              |
|                     | information to free up system resources.                      |              |
| Device Topic Prefix | Specify the VPort device's MQTT information prefix.           | Blank        |
| Connection Status   | Shows the current MQTT connection status.                     | Disconnected |

# Video

#### **Video Source**

The **Video Source** page lets you configure the video stream resolution, field of view, and image rotation settings.

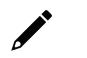

#### NOTE

If the source video image is 3 megapixels (2048 x 1536), the maximum frame rate is limited to 20 FPS no matter what image resolution is configured.

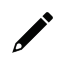

# NOTE

Changing the video source settings requires a system reboot to take effect.

# Video Source Settings

| Standard      | 2M(1920x1080@30 | )/25FPS) | ~ |
|---------------|-----------------|----------|---|
| Modulation    | NTSC            | ~        |   |
| Field of view | Cropping Mode   | ~        |   |
| Corridor      | Disable         | ~        |   |

Save

| Setting       | Description                                                    | Default              |
|---------------|----------------------------------------------------------------|----------------------|
| Standard      | Select the source video image resolution.                      | 2M                   |
|               |                                                                | (1920x1080@30/35FPS) |
| Modulation    | Select the video encoding standard.                            | NTSC                 |
| Field of view | Select a field of view mode which determines how               | Cropping Mode        |
|               | resolution changes are processed.                              |                      |
|               | Cropping Mode: This mode will alter the size of the video      |                      |
|               | capture region.                                                |                      |
|               | Scaling Mode: This mode will alter the object ratio to fit all |                      |
|               | content into the frame.                                        |                      |
| Corridor      | Select the image rotation degree to improve coverage of        | Disable              |
|               | corridors. The image can be rotated 90, 180, or 270            |                      |
|               | degrees.                                                       |                      |

# Image Overlay

#### Image Overlay

Type Display Position Position X Position Y Text Date Format Time Format Show Date Show Time

| Not Shown<br>UpperLeft | , |
|------------------------|---|
| UpperLeft              | ` |
|                        |   |
|                        |   |
| TTTT/////DD            |   |
| HH:MM:SS               |   |

Image View

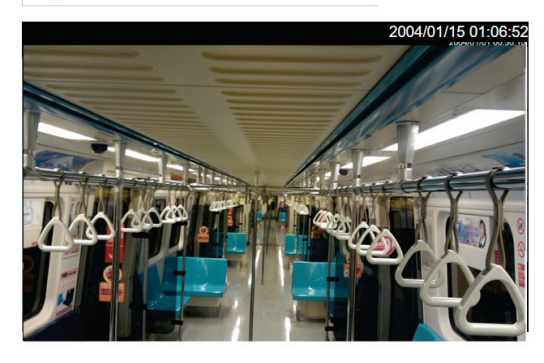

#### Save

Show Text

| Setting     | Description                                                     | Default    |
|-------------|-----------------------------------------------------------------|------------|
| Туре        | Select the Text or Image shown on the video image               | Text       |
| Display     | Select a display mode for the overlay text: Not Shown, Show     | Not shown  |
|             | on the Caption, Show on image.                                  |            |
| Position    | Choose the default position of the overlay text on the image.   | Upper Left |
|             | Alternatively, use the Position X and Position Y sliders to     |            |
|             | manually adjust the text position. The actual position is based |            |
|             | on the configured resolution.                                   |            |
| Text        | Enter the text that will be overlayed on the image.             | Blank      |
| Date Format | Select the date format shown on the video image.                | YYYY/MM/DD |
| Time Format | Select the time format shown on the video image.                | HH:MM:SS   |
| Show Date   | Enable or disable showing date information in the overlay text. | Disable    |
| Show Time   | Enable or disable showing time information in the overlay       | Disable    |
|             | text.                                                           |            |
| Show Text   | Enable or disable showing custom text in the overlay text.      | Disable    |

## **Image Tuning**

Different environments require different camera settings to ensure acceptable image quality.

#### **Camera Settings**

| Saturation                                                                                                    | 0 🗸                                                                                 | Contrast                                                                                                  | 0                         |
|----------------------------------------------------------------------------------------------------|-------------------------------------------------------------------------------------|----------------------------------------------------------------------------------------------------|---------------------------|
| Sharpness                                                                                                    | 0 🗸                                                                                 | AGC                                                                                                    | 16X                       |
| Brightness                                                                                                    | 0 🗸                                                                                 | Flickerless                                                                                               | 60Hz                      |
| Appearance                                                                                                    | Normal                                                                              | ~                                                                                                    |                           |
| Digital Noise Redu                                                                                                    | iction                                                                              |                                                                                                    |                           |
| ② 2D Only                                                                                                    |                                                                                     |                                                                                                    |                           |
| O 3DNR + 2D                                                                                                    | NR                                                                                  |                                                                                                    |                           |
| Level                                                                                                    | •                                                                                   |                                                                                                    |                           |
| Wide Dynamic Ra                                                                                                    | nge                                                                                 |                                                                                                    |                           |
| WDR Dis                                                                                                    | able 🗸                                                                              |                                                                                                    |                           |
| Exposure Shutter                                                                                                    |                                                                                     |                                                                                                    |                           |
| •                                                                                                    |                                                                                     |                                                                                                    |                           |
| <ul> <li>Auto</li> </ul>                                                                                                    |                                                                                     |                                                                                                    |                           |
| ⊚ Auto<br>Mode                                                                                                    |                                                                                     | Auto                                                                                                    | ~                         |
| <ul> <li>Auto</li> <li>Mode</li> <li>Luma Tat</li> </ul>                                                                                                    | rget                                                                                | Auto                                                                                                    | ►<br>rk) ~ 5(bright)      |
| <ul> <li>Auto</li> <li>Mode</li> <li>Luma Tai</li> <li>Converge</li> </ul>                                                                                                    | rget<br>ence Range                                                                  | Auto<br>0 🗸 (-5(dat<br>5 🗸                                                                                | ►<br>rk) ~ 5(bright)      |
| <ul> <li>Auto</li> <li>Mode</li> <li>Luma Tai</li> <li>Convergi<br/>Min Shut</li> </ul>                                                                                                    | rget<br>ence Range<br>ter Speed                                                     | Auto<br>0  (-5(dau<br>5  (-5)(dau<br>1/25000                                                              | ►<br>rk) ~ 5(bright)      |
| <ul> <li>Auto</li> <li>Mode</li> <li>Luma Tai</li> <li>Convergi</li> <li>Min Shut</li> <li>Max Shut</li> </ul>                                                                                  | rget<br>ence Range<br>ter Speed<br>tter Speed                                       | Auto<br>0 ~ (-5(dat<br>5 ~ 1/25000<br>1/60(1/50)                                                          | ▼<br>rk) ~ 5(bright)<br>▼ |
| Auto<br>Mode<br>Luma Tal<br>Convergu<br>Min Shut<br>Max Shu                                                                                                    | rget<br>ence Range<br>ter Speed<br>tter Speed                                       | Auto<br>0  (-5(dau<br>5  (-5)<br>1/25000<br>1/60(1/50)                                                    | rk) ~ 5(bright)           |
| <ul> <li>Auto<br/>Mode</li> <li>Luma Tai</li> <li>Convergi<br/>Min Shut</li> <li>Max Shut</li> <li>Fix<br/>Shutter S</li> </ul>                                                                 | rget<br>ence Range<br>ter Speed<br>tter Speed<br>Speed 1/3                          | Auto<br>0 	 (-5(dar<br>5 	 )<br>1/25000<br>1/60(1/50)<br>00(1/25)                                         | rk) ~ 5(bright)           |
| <ul> <li>Auto<br/>Mode</li> <li>Luma Tai</li> <li>Converge</li> <li>Min Shut</li> <li>Max Shut</li> <li>Fix</li> <li>Shutter S</li> <li>White Balance</li> </ul>                                | rget<br>ence Range<br>ter Speed<br>tter Speed<br>Speed 1/3                          | Auto<br>0 ~ (-5(dat<br>5 ~ )<br>1/25000<br>1/60(1/50)<br>00(1/25) ~                                       | v<br>rk) ~ 5(bright)<br>v |
| Auto     Mode     Luma Tai     Converge     Min Shut     Max Shu     Fix     Shutter S White Balance White Balance                                                                              | rget<br>ence Range<br>ter Speed<br>tter Speed<br>Speed 1/3<br>Nature                | Auto<br>0 ~ (-5(dat<br>5 ~ (-5)(dat<br>1/25000<br>1/60(1/50)<br>00(1/25) ~                                | rk) ~ 5(bright)           |
| <ul> <li>Auto<br/>Mode<br/>Luma Tal<br/>Converge<br/>Min Shut<br/>Max Shut</li> <li>Fix<br/>Shutter S</li> <li>White Balance</li> <li>White Balance</li> <li>Lens Distortion Context</li> </ul> | rget<br>ence Range<br>ter Speed<br>tter Speed<br>25peed 1/2<br>Nature<br>porrection | Auto<br>0  (-5(dai<br>5  (-5)(dai<br>1/25000<br>1/60(1/50)<br>00(1/25)  (-5)(dai<br>1/25000<br>1/60(1/50) | rk) ~ 5(bright)           |
| Auto     Mode     Luma Tai     Converge     Min Shut     Max Shu     Fix     Shutter S White Balance White Balance Lens Distortion Co     LDC Dis                                               | rget<br>ence Range<br>ter Speed<br>tter Speed<br>Nature<br>Nature<br>prrection      | Auto<br>0  (-5(dai<br>5  (-5)(dai<br>1/25000<br>1/60(1/50)<br>00(1/25)  (-5)(dai<br>1/25000<br>1/60(1/50) | rk) ~ 5(bright)           |
| Auto     Mode     Luma Tai     Converge     Min Shut     Max Shu     Fix     Shutter S White Balance White Balance Lens Distortion Co     LDC     Dis     Zoom Level                            | rget<br>ence Range<br>ter Speed<br>tter Speed<br>Nature<br>Nature<br>prrection      | Auto<br>0                                                                                                 | rk) ~ 5(bright)           |

Image View

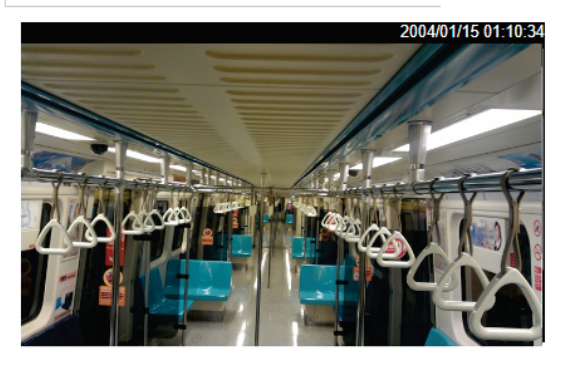

#### Image Adjustments

| Setting                    | Description                                                                                                    | Default |
|----------------------------|----------------------------------------------------------------------------------------------------|---------|
| Saturation                 | Select a value from -4 to +6.                                                                                                    | 0       |
| Contrast & Sharpness       | Select a value from -4 to +4                                                                                                    | 0       |
|                            | The AGC function produces clear images in low light                                                                                                    |         |
| Auto Gain Control<br>(AGC) | boost the video signal when the light dims so to increase the<br>camera's sensitivity. In some bright environments, the<br>amplifier may be overloaded, which may distort the video<br>signal.  | 16x     |
| Brightness                 | Select a value from -4 to +4.                                                                                                    | 0       |
| Flickerless                | Adjust the sensor scan frequency to synchronize with the environmental lighting frequency.                                                                                                    | 60 Hz   |
| Appearance                 | Normal: Normal view.<br>Mirror: Image will be displayed as in a mirror.<br>Flip: 180-degree rotation followed by mirrored display.<br>180° Rotation: Display image after a 180-degree rotation. | Normal  |

#### **Digital Noise Reduction**

| Setting           | Description                                                | Default |
|-------------------|------------------------------------------------------------|---------|
| Disable, 2D only, | Enable or disable the digital noise reduction function. If | Disable |
| 3DR+2DR           | enabled, select the 2D only or 3DR+2DR noise filter mode.  |         |
| Level             | Use the tuner bar to adjust the DNR level.                 | Low     |

| WDR             |                                                                                                    |                                                                                                   |
|-----------------|----------------------------------------------------------------------------------------------------|---------------------------------------------------------------------------------------------------|
| Setting         | Description                                                                                                    | Default                                                                                           |
| WDR             | Configure the WDR mode from Level 1 to Level 8, or enable/<br>disable, depending on the VPort models. A higher level causes<br>a stronger WDR effect. Choose a higher WDR level when your<br>camera is monitoring a scene with both bright and dark areas.                                                 | Disable                                                                                           |
| Exposure Shutte | er                                                                                                    |                                                                                                   |
| Setting         | Description                                                                                                    | Default                                                                                           |
| Auto            | Configure the exposure shutter in Auto, Backlight, or Manual<br>mode with a luma target ranging from -5 (dark) to +5<br>(bright). Select the convergence range from 0 (more<br>sensitive) to 255 (less sensitive) to determine the sensitivity<br>of the exposure shutter. The maximum and minimum shutter | Luma target: 0<br>Convergence range:<br>5<br>Min. shutter speed:<br>1/25000<br>Max shutter speed: |

#### White Balance

Fix

| Setting       | Description                                                                                                    | Default |
|---------------|----------------------------------------------------------------------------------------------------|---------|
| White balance | Choose a white balance mode. For most conditions, we suggest using Nature to allow the camera to automatically adjust the white balance.                        | Nature  |
|               | Other available white balance modes include Tungsten light (3100K), White Fluorescent light (4100K), Day Light (5300K), Cloudy (6500K, ATW), and Shade (7500K). |         |

Set the shutter to a fixed speed of 1 to 1/25000 seconds.

#### Line Distortion Correction

The line distortion correction function helps straighten the edges of bent images made with low focal-length lenses.

| Setting     | Description                                                              | Default |
|-------------|--------------------------------------------------------------------------|---------|
| LDC         | Enable or disable the line distortion correction function based          | Disable |
|             | on the lens's focal length (2.4 mm, 3.6 mm, 4.2 mm, 6.0 mm,              |         |
|             | 8.0 mm).                                                                 |         |
| Zoom Level  | Use the tuning bar to adjust the zoom level of line distortion           | None    |
|             | correction. The preview image in the Image View section                  |         |
|             | shows the image with the selected level of line distortion               |         |
|             | correction applied. Use the <b>Save</b> and <b>Reset</b> buttons to save |         |
|             | or reset the line distortion settings accordingly.                       |         |
| Focal Level | Use the tuning bar to adjust the focal level of line distortion          | None    |
|             | correction. The preview image in the Image View section                  |         |
|             | shows the image with the selected level of line distortion               |         |
|             | correction applied. Use the <b>Save</b> and <b>Reset</b> buttons to save |         |
|             | or reset the line distortion settings accordingly.                       |         |

#### **Privacy Mask**

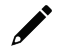

#### NOTE

The Privacy Mask screen is only available when accessing the VPort interface via the Chrome or Microsoft Edge web browser.

In some conditions, you may want to block part of the view so that your surveillance system won't display private information that would otherwise be visible; the information will be blocked when displaying live video and during video playback.

1/30 (1/25)

#### **Privacy Mask Settings**

#### Privacy Mask

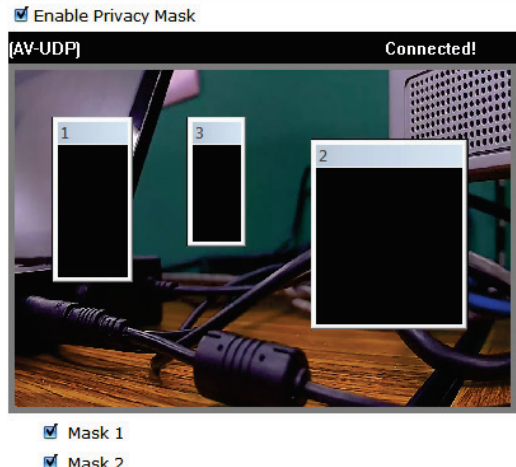

Mask 2

#### Save Privacy Mask

| ,                   |                                                            |         |
|---------------------|------------------------------------------------------------|---------|
| Setting             | Description                                                | Default |
| Enable Privacy Mask | Enable the privacy mask function                           | Off     |
|                     | Enable up to 3 different privacy mask areas. Once enabled, |         |
| Mask 1/2/3          | you can drag the masked areas to different parts of the    | Disable |
|                     | camera scene.                                              |         |

#### NOTE

There is no way to recover masked video. The masked areas are not displayed when viewing the video live, or during playback, so be sure to use this function carefully.

#### **Video Encoder**

The VPort supports up to 4 video encoders for generating video stream profiles. The video encoders can each be configured with different codecs (H.265, H.264, or MJPEG), resolution, FPS (frame rate), and video quality.

# Video Encoder Settings

| videoEnc01    | ~                                                                    |                                                                                                    |
|---------------|----------------------------------------------------------------------|----------------------------------------------------------------------------------------------------|
| H 264         | ~                                                                    |                                                                                                    |
| 1920x1080     | ~                                                                    |                                                                                                    |
| 20            |                                                                      | 1 to 20                                                                                                    |
| Good          | ~                                                                    |                                                                                                    |
| 5000          |                                                                      | 400 to 20,000                                                                                                    |
| 15            | ~                                                                    |                                                                                                    |
| 60            |                                                                      | 15 to 90                                                                                                    |
|               |                                                                      |                                                                                                    |
| 239.127.0.100 |                                                                      |                                                                                                    |
| 5556          |                                                                      |                                                                                                    |
| 128           |                                                                      |                                                                                                    |
| ~             |                                                                      |                                                                                                    |
|               |                                                                      |                                                                                                    |
|               | videoEnc01 H.264 1920x1080 20 Good 5000 15 60 239.127.0.100 5556 128 | videoEnc01       ✓         H.264       ✓         1920x1080       ✓         20       ✓         Good       ✓         5000       ✓         15       ✓         60       ✓         239.127.0.100       5556         128       ✓ |

Save

| Setting        | Description                                                                                                    | Default     |
|----------------|----------------------------------------------------------------------------------------------------|-------------|
| Encoder Config | Select a video encoder. This will use the ONVIF profile associated with the selected encoder. To configure profiles, refer to the <u>Profiles</u> section. | VideoEnc01  |
| Encoder Type   | Select the codec type of the video encoder: H.265, H.264, MJPEG                                                                                            | H.264       |
| Resolution     | Select a video resolution based on the used modulation method (NTSC or PAL).                                                                               | 1920 x 1080 |

Refer to the table below for a comparison of resolutions for NTSC and PAL modulation.

| Resolution | NTSC        | PAL         |
|------------|-------------|-------------|
| QXGA       | 2048 x 1536 | 2048 x 1536 |
| Full HD    | 1920 x 1080 | 1920 x 1080 |
| WXGA       | 1280 x 800  | 1280 x 800  |
| HD 720P    | 1280 x 720  | 1280 x 720  |
| SVGA       | 800 x 600   | 800 x 600   |
| Full D1    | 720 x 480   | 720 x 576   |
| 4CIF       | 704 x 480   | 704 x 576   |
| VGA        | 640 x 480   | 640 x 480   |
| CIF        | 352 x 240   | 352 x 288   |

| Setting                | Description                                          | Default |
|------------------------|------------------------------------------------------|---------|
| Frame Rate Limit (FPS) | Specify the maximum FPS (frames per second).         | 30/ 20  |
|                        | The maximum supported frame rate for all resolutions |         |
|                        | depends on the source video image resolution.        |         |
|                        | 1920 x 1080: 30 (NTSC), 25 (PAL)                     |         |
|                        | 2048 x 1536: 20 (NTSC, PAL)                          |         |

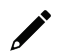

#### NOTE

Frame rate (frames per second) is determined by the resolution, image data size (bit rate), and transmission traffic status. The Administrator and users can check the frame rate status in the FPS Status on the VPort's web homepage.

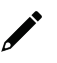

#### NOTE

Enabling more video streams can lower the frame rate of each video stream.

| Setting               | Description                                                                                                    | Default |
|-----------------------|----------------------------------------------------------------------------------------------------|---------|
| Quality               | Select the image quality to one of 5 standards: <b>Medium</b> ,<br><b>Standard, Good, Detailed,</b> or <b>Excellent</b> . The VPort will tune<br>the bandwidth and FPS automatically to the optimum<br>combination.                                                                              | Good    |
| Bitrate Limit (kBits) | Specify the bandwidth to tune the video quality and FPS (frames per second) to the optimal combination. Different resolutions have different bandwidth parameters. The VPort will tune the video performance according to the bandwidth. A higher bandwidth means better quality and higher FPS. | 5000    |

# 

## ΝΟΤΕ

Due to inherent characteristics of the MJPEG encoder, the bit rate of MJPEG video streams may exceed the maximum bit rate if this value is set too low. It is recommended to create an MJPEG snapshot image at a field site and calculate the required bit rate based on the desired quality and frame rate.

| Setting                    | Description                                                                                                    | Default                                                                                                  |
|----------------------------|----------------------------------------------------------------------------------------------------|----------------------------------------------------------------------------------------------------|
| Key Frame Interval         | Configure the key frame interval of the H.265/H.264 stream.<br>A low number means higher video quality (due to more key<br>frames), but more bandwidth will be consumed. If you have<br>concerns about bandwidth, then select a higher number for<br>key frame interval. | 15                                                                                                    |
| Session Timeout (sec)      | Configure the idle time (in seconds) before the video stream client connection times out.                                                                                                    | 60                                                                                                    |
| Stream Authentication      | Enable or disable video stream authentication.                                                                                                    | Disabled                                                                                                 |
| Multicast Address          | Specify the Multicast Group address for sending a video stream.                                                                                                    | 239.127.0.100                                                                                            |
| Multicast Port             | Specify the video multicast port number.                                                                                                    | Videoencoder01:<br>5556<br>Videoencoder02:<br>5558<br>Videoencoder03:<br>5560<br>Videoencoder04:<br>5562 |
| Multicast TTL              | Specify the Multicast-TTL (Time-to-live) threshold. A certain TTL threshold is defined for each network interface or tunnel. A multicast packet's TTL must be larger than the defined TTL for that packet to be forwarded across that link.                              | 128                                                                                                    |
| Multicast Send<br>Userdata | Enable or disable video streams including user data.                                                                                                    | Enable                                                                                                   |
| Auto Start                 | Enable or disable the Multicast stream push mode.                                                                                                    | Disable                                                                                                  |

# NOTE

Image quality, FPS, and bandwidth are influenced significantly by network throughput, system network bandwidth management, applications the VPort runs (such as VMD), how complicated the image is, and the performance of your PC or notebook when displaying images. The administrator should take into consideration all of these variables when designing the video over IP system, and when specifying the requirements for the video system.

#### PreAlarm

The PreAlarm function is used to configure the snapshot images of before an alarm or event is triggered.

# **PreAlarm Settings**

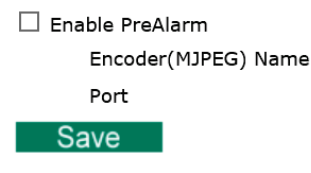

| VideoEncoder03 🗸 |  |  |
|------------------|--|--|
| 1128             |  |  |

#### PreAlarm Settings

| Setting              | Description                                        | Default        |
|----------------------|----------------------------------------------------|----------------|
| Enable PreAlarm      | Enable or disable the Prealarm function.           | Disable        |
| Encoder (MJPEG) Name | Select which encoder will be used for prealarm.    | VideoEncoder03 |
| Port                 | Specify the network port for the prealarm encoder. | 1128           |

# Audio

The VPort 07-3 Series supports an audio input (line-in or microphone in). The audio streaming settings need to be configured for video or audio streams.

## **Audio Encoder Settings**

# Audio Encoder Settings

| Input Type            | Microphone ~                                  |
|-----------------------|-----------------------------------------------|
| Volume                | 5 ~                                           |
| Mute                  |                                               |
| udio Encoder          |                                               |
| Codec Type            | G.711 ~                                       |
| Session Timeout (sec) | 60 15 to 90                                   |
| Multicast Settings    |                                               |
| IP Address            | 239.127.0.100                                 |
| Port                  | 5580                                          |
| TTL                   | 128                                           |
| □ Auto Start          |                                               |
| Save                  |                                               |
| lio Source            |                                               |
| ing                   | Description                                   |
| ut type               | Choose the input type: Line-in or Microphone. |
| imo                   | Select the audio volume (0 to 10)             |

Check to mute all audio input.

Mute

Default Microphone

5 Disable

| Audio Source          |                                                                                     |               |  |
|-----------------------|-------------------------------------------------------------------------------------|---------------|--|
| Setting               | Description                                                                         | Default       |  |
| Codec Type            | Select the audio encoder type: G.711 or AAC.                                        | G.711         |  |
| Session Timeout (sec) | Specify the idle time (in seconds) for disconnecting the client's audio connection. | 60            |  |
| Multicast Settings    |                                                                                     |               |  |
| Setting               | Description                                                                         | Default       |  |
| IP Address            | Specify the Multicast Group address for sending audio                               | 239.127.0.100 |  |
|                       | streams.                                                                            |               |  |
| Port                  | Specify the audio Multicast port number.                                            |               |  |
|                       | Specify the Multicast-TTL (Time-to-live) threshold. A certain                       |               |  |
| TTL                   | TTL threshold is defined for each network interface or tunnel.                      | 128           |  |
|                       | A multicast packet's TTL must be larger than the defined TTL                        |               |  |
|                       | for that packet to be forwarded across that link.                                   |               |  |
| Auto Start            | Enable or disable the Multicast stream push mode.                                   | Disable       |  |

#### **Audio Volume**

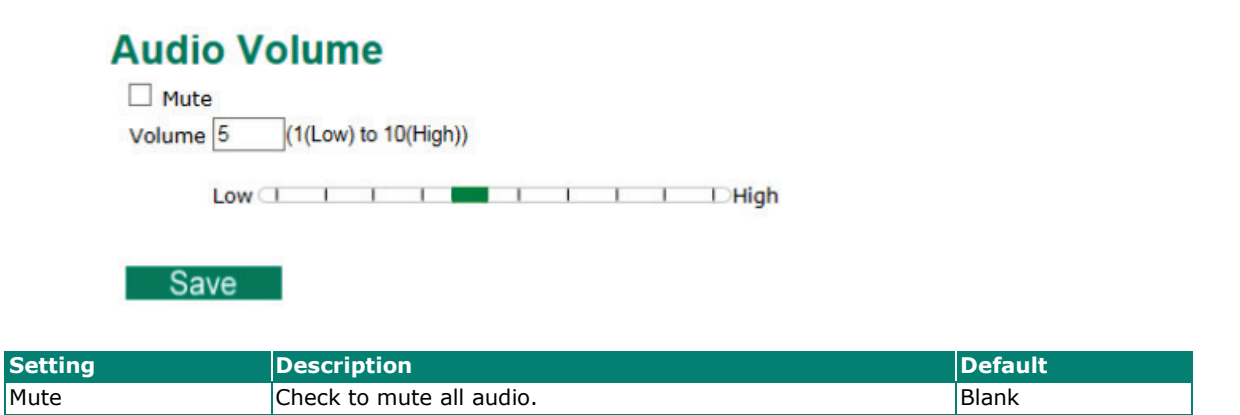

|   |     | _  |    |
|---|-----|----|----|
| Μ | eta | da | ta |

Volume

The metadata includes date, time, event, alarm, etc., and even some private information. The metadata can be sent with the video stream to provide the information to the system. If the video stream is in unicast mode, the metadata will be sent with the video stream. If the video stream is in multicast mode, then the following multicast settings are required.

Specify the audio volume (1 to 10).

#### **Metadata Settings**

| MetadataCfg01 v       |               |          |  |
|-----------------------|---------------|----------|--|
| Session Timeout (sec) | 15            | 15 to 90 |  |
| Multicast Settings    |               |          |  |
| IP Address            | 239.127.0.100 |          |  |
| Port                  | 5590          |          |  |
| TTL                   | 128           |          |  |
| Auto Start            |               |          |  |

5

| Multicast setting     |                                                                                                    |               |  |  |  |
|-----------------------|----------------------------------------------------------------------------------------------------|---------------|--|--|--|
| Setting               | Description                                                                                                    | Default       |  |  |  |
| Session Timeout (sec) | Configure the idle time (in seconds) before the metadata stream times out.                                                                                                    | 60            |  |  |  |
| IP Address            | Multicast Group address for sending the metadata.                                                                                                    | 239.127.0.100 |  |  |  |
| Port                  | Metadata port number.                                                                                                    | 5588          |  |  |  |
| Π                     | Multicast-TTL (Time-to-live) threshold. A certain TTL threshold is defined for each network interface or tunnel. A multicast packet's TTL must be larger than the defined TTL for that packet to be forwarded across that link. | 128           |  |  |  |
| Auto Start            | Enable/disable the Multicast stream push mode                                                                                                    | Disable       |  |  |  |

# Streaming

#### **CBR Pro**

# **CBRPro.** Setting

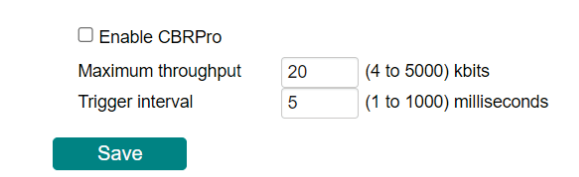

General CBR (constant bit rate) configuration limits throughput to 1 second, but since video streaming is designed to transmit immediately to shorten latency, network throughput may experience a burst in action during short time periods, in which case packet loss will occur if the network bandwidth buffer is not large enough. When packet loss occurs, images will show a mosaic effect. For this reason, the VPort supports an advanced CBR Pro<sup>™</sup> function, which can enable the flow control of image packets to ensure no packet loss for limited bandwidth transmissions, such as on xDSL or wireless networks.

#### Image without packet loss

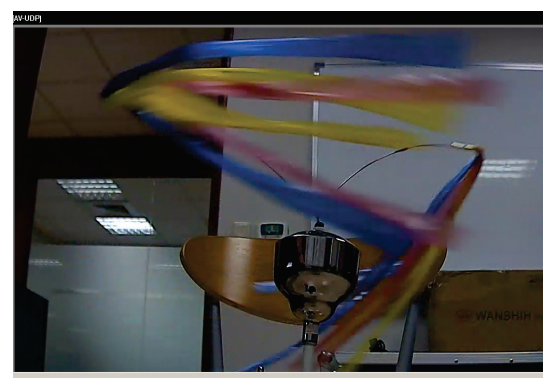

#### Image with packet loss

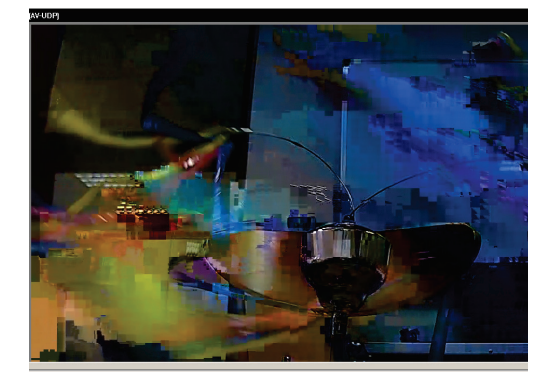

| Setting                | Description                                                  | Default           |
|------------------------|--------------------------------------------------------------|-------------------|
| Enable CBRPro          | Enable or disable CBRPro functionality.                      | Disabled          |
| Limit the maximum      | Configure how much throughput is allowed on the network      | 20 kbits within 5 |
| throughput of each     | within the given number of milliseconds. For example, if the | milliseconds      |
| connection in [xxx] (4 | configuration is 20 kbits within 5 milliseconds, the video   |                   |
| to 5000) kbits within  | packet throughput will be limited to 20 kbits within 5       |                   |
| [xxx] (1 to 1000)      | milliseconds.                                                |                   |
| milliseconds           |                                                              |                   |

#### **Streaming Status**

This page shows the status of all connected media streams.

#### **Streaming Status**

This page shows all of the streaming status for administrator's reference.

| Update                                             |                                                                           |                                                 |                |         |                            |            |
|----------------------------------------------------|---------------------------------------------------------------------------|-------------------------------------------------|----------------|---------|----------------------------|------------|
| Index                                              | Session Typ                                                               | e Profile                                       | Client Info    | Media   | Session Status             | Disconnect |
| 1                                                  | RTSP                                                                      | def-profile01                                   | @172.19.16.12  | VIA     | ACTIVE                     | Disconnect |
| 2                                                  | RTSP                                                                      | def-profile01                                   | @172.19.16.12  | V       | ACTIVE                     | Disconnect |
|                                                    |                                                                           |                                                 |                |         |                            |            |
| Setting                                            |                                                                           | Description                                     |                |         |                            |            |
| Index                                              | ndex The index of the media stream.                                       |                                                 |                |         |                            |            |
| Session Type The video stream transmission method. |                                                                           |                                                 |                |         |                            |            |
| Profile The profile being used.                    |                                                                           |                                                 |                |         |                            |            |
| Client Info                                        | ·                                                                         | The address                                     | of the client. |         |                            |            |
| Media                                              | 1edia The type of media stream. V: video, A: Audio, V/A: Video and audio. |                                                 |                |         | lio, V/A: Video and audio. |            |
| Session status                                     | ·                                                                         | The current status of the media stream session. |                |         |                            |            |
| Disconnect                                         |                                                                           | Click to manu                                   | ally disconn   | ect the | stream.                    |            |

#### Event

You can set up all of the events that you want to be detected by the camera; in fact, you may set an action once an event occurs.

#### **Enable Event**

Checkmark those events you would like to enable. Events without a checkmark are disabled.

#### **Event Settings**

| Event Triggers     |  |  |
|--------------------|--|--|
| DI (Digital Input) |  |  |
| CGI Event          |  |  |
| Save               |  |  |

#### **CPU Event**

CPU events inform the user whenever a CPU-related event occurs.

# **CPU Loading**

| PU usage       |     |                     |
|----------------|-----|---------------------|
| Current Usage: | 29% |                     |
| Loading over   | 80  | %(70 to 99%)        |
| Duration       | 5   | sec. (1 to 10 sec.) |

| Setting                                                          | ting Description D                                          |          |
|------------------------------------------------------------------|-------------------------------------------------------------|----------|
| Enable                                                           | Enable or disable system events.                            | Disabled |
| Loading Over Specify the threshold value for CPU usage events. 8 |                                                             | 80       |
| Duration                                                         | Specify how long (in seconds) CPU usage needs to exceed the | E        |
| Duration                                                         | set threshold before an event is triggered.                 | 5        |

#### **Motion Detection**

Video Motion Detection (VMD) is an intelligent event alarm for video surveillance network systems. With three area-selectable VMDs and sensitivity/percentage tuning, administrators can easily set up the VMD alarm to be active 24 hours a day, 7 days a week.

# VMD (Video Motion Detection)

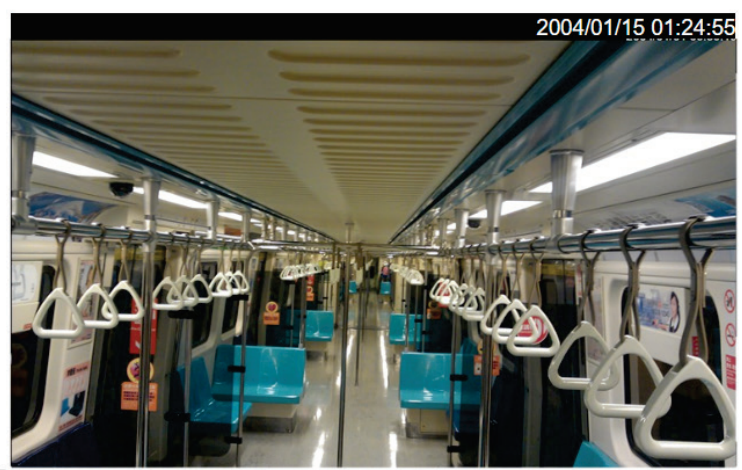

#### Enable Motion Detection

□ Show alert on the image when VMD is triggered

| Sensitivity |      | 1 |         | 1 (Lo | w) to 5 (High) |
|-------------|------|---|---------|-------|----------------|
| OVMD 1      | Name |   | Percent | 80    | (1 to 100%)    |
| OVMD 2      | Name |   | Percent | 80    | (1 to 100%)    |
| UMD 3       | Name |   | Percent | 80    | (1 to 100%)    |

Save

| Setting                                                                                                    | Description                                                                                                    | Default  |
|----------------------------------------------------------------------------------------------------|----------------------------------------------------------------------------------------------------|----------|
| Enable Motion<br>Detection                                                                                                 | Enable or disable the Video Motion Detection alarm                                                                                                    | Disabled |
| Show alert on the<br>image when VMD is<br>triggered                                                                        | Enable or disable "show alert on the image" When enabled, when a VMD alarm notification is received, a red square frame will be displayed on the video image. | Disabled |
| Show the motion block<br>on the image<br>(Assistance function,<br>disable it when setting<br>is done)                      | Enable this item for real-time motion detection, which is related to VMD sensitivity configuration.                                                           | Disabled |
| Show the motion<br>percentage information<br>on the image<br>(Assistance function,<br>disable it when setting<br>is done.) | Enable this item to show the change in percentage of motion detection, which is related to the VMD's percentage configuration.                                | Disabled |

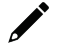

#### NOTE

Once "Show alert on the image when VMD is triggered" is enabled, the red frames that appear on the homepage image indicate the size of the VMD window set up by the administrator.

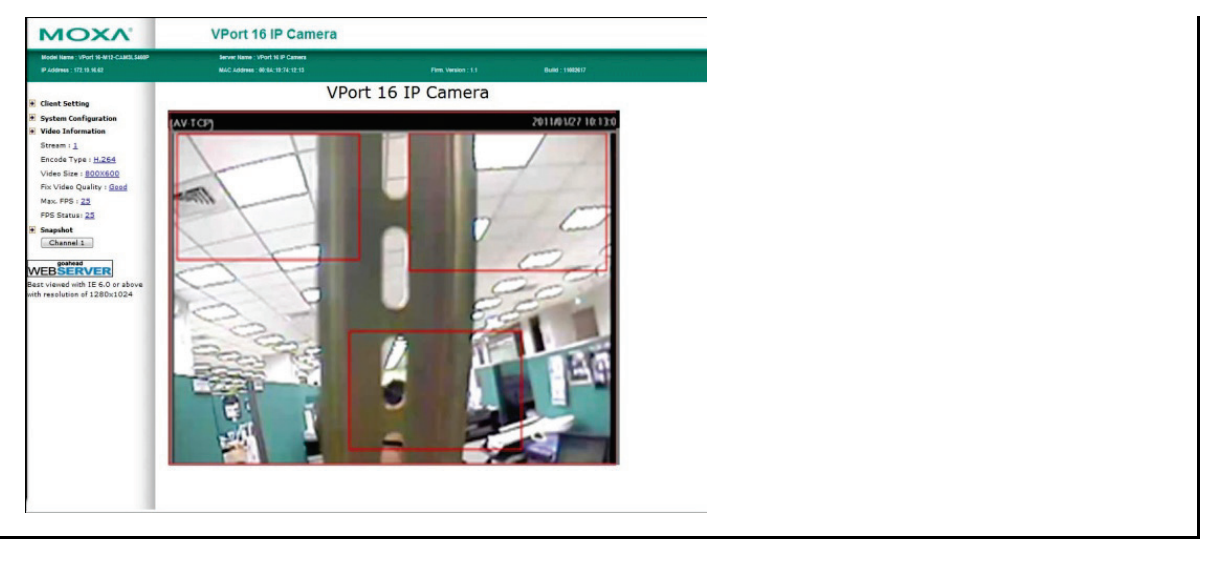

#### Setup a VMD Alarm

| Setting     | Description                                                    | Default |
|-------------|----------------------------------------------------------------|---------|
| Enable      | Enable or disable the VMD1, VMD2, or VMD3                      | Disable |
| Window      | The name of each VMD window                                    | Blank   |
|             | The minimum percentage of change to an image that will         |         |
| Percent     | trigger VMD. Decrease the percentage to make it easier to      | 80      |
|             | trigger VMD.                                                   |         |
|             | The measurable difference between two sequential images for    |         |
| Sensitivity | triggering VMD. Increase the sensitivity to make it easier for | 1       |
|             | VMD to be triggered.                                           |         |

#### NOTE

After setting the Motion Detection settings, click the **Save** button to save the changes.

#### **Camera Tamper**

Use the VPort's camera tamper function to detect malicious behavior done to the camera, such as spray painting, view blocking, angle adjustment, etc. This page allows you to configure the parameters and alarm condition/action of the camera tamper alarm.

# **Camera Tamper**

| Enable Camera Tamper |                     |  |  |
|----------------------|---------------------|--|--|
| □ Tamper OSD         |                     |  |  |
| Sensitivity Level    | 5 ~                 |  |  |
| Duration 5           | sec. (5 to 10 sec.) |  |  |
|                      |                     |  |  |
| Save                 | Re-Learn            |  |  |

| Setting              | Description                                              | Default     |
|----------------------|----------------------------------------------------------|-------------|
| Enable camera tamper | Enable or disable the digital input alarm.               | Disable     |
|                      | Determines whether or not the camera will display an on- |             |
| Tamper OSD           | screen warning square when the camera tamper alarm is    | Not display |
|                      | triggered.                                               |             |

| Trigger Conditions |                                                                                         |         |
|--------------------|-----------------------------------------------------------------------------------------|---------|
| Setting            | Description                                                                             | Default |
| Sensitivity Level  | Adjust the sensitivity level of tamper detection (level 10 is the most sensitive level) | Level 5 |
| Duration           | How long should the camera tamper behavior persist before the alarm is triggered.       | 5 sec.  |

#### **Sequential Snapshot**

#### Sequential Snapshots Settings

| C Enable 3                                                                                                    | Sequential Sna                                                                                                    | pshot                                                                      |                                                                                  |                                                                                              |                                                             |                                                                                                    |      |      |  |
|----------------------------------------------------------------------------------------------------|----------------------------------------------------------------------------------------------------|----------------------------------------------------------------------------|----------------------------------------------------------------------------------|----------------------------------------------------------------------------------------------|-------------------------------------------------------------|----------------------------------------------------------------------------------------------------|------|------|--|
| Profile                                                                                                    | def-profile0                                                                                                    | 1 🗸                                                                        |                                                                                  |                                                                                              |                                                             |                                                                                                    |      |      |  |
| Send snap                                                                                                    | shot image inte                                                                                                    | erval                                                                      | 1                                                                                | sec (1 to 30 se                                                                              | ec)                                                         |                                                                                                    |      |      |  |
| ITP Settings                                                                                                    | 5                                                                                                    |                                                                            |                                                                                  |                                                                                              |                                                             |                                                                                                    |      |      |  |
| 🖾 Enable S                                                                                                    | SMTP                                                                                                    |                                                                            |                                                                                  |                                                                                              |                                                             |                                                                                                    |      |      |  |
| Enable SS                                                                                                    | L/TLS                                                                                                    |                                                                            | Disable                                                                          |                                                                                              | ~                                                           |                                                                                                    |      |      |  |
| Server Hos                                                                                                    | st                                                                                                    |                                                                            |                                                                                  |                                                                                              |                                                             |                                                                                                    |      |      |  |
| Username                                                                                                    |                                                                                                    |                                                                            |                                                                                  |                                                                                              |                                                             |                                                                                                    |      |      |  |
| Password                                                                                                    |                                                                                                    |                                                                            |                                                                                  |                                                                                              |                                                             |                                                                                                    |      |      |  |
| Sender's E                                                                                                    | mail Address                                                                                                    |                                                                            |                                                                                  |                                                                                              |                                                             |                                                                                                    |      |      |  |
| Recipient's                                                                                                    | s Email Address                                                                                                    | 5                                                                          |                                                                                  |                                                                                              |                                                             |                                                                                                    |      |      |  |
| P Settings                                                                                                    |                                                                                                    |                                                                            |                                                                                  |                                                                                              |                                                             |                                                                                                    |      |      |  |
| Enable (                                                                                                    | FTP                                                                                                    |                                                                            |                                                                                  |                                                                                              |                                                             |                                                                                                    |      |      |  |
| Server Hos                                                                                                    | st                                                                                                    |                                                                            |                                                                                  |                                                                                              |                                                             | 1                                                                                                    |      |      |  |
| Server Por                                                                                                    | rt                                                                                                    |                                                                            | 21                                                                               |                                                                                              |                                                             |                                                                                                    |      |      |  |
| Username                                                                                                    |                                                                                                    |                                                                            |                                                                                  |                                                                                              |                                                             |                                                                                                    |      |      |  |
| Password                                                                                                    |                                                                                                    |                                                                            |                                                                                  |                                                                                              |                                                             |                                                                                                    |      |      |  |
| Upload Fol                                                                                                    | lder                                                                                                    |                                                                            |                                                                                  |                                                                                              |                                                             |                                                                                                    |      |      |  |
| Passive                                                                                                    | Mode                                                                                                    |                                                                            |                                                                                  |                                                                                              |                                                             |                                                                                                    |      |      |  |
|                                                                                                    |                                                                                                    |                                                                            |                                                                                  |                                                                                              |                                                             |                                                                                                    |      |      |  |
| Connection                                                                                                    | n timeout                                                                                                    |                                                                            | 10                                                                               |                                                                                              |                                                             | sec                                                                                                    |      |      |  |
| Connection                                                                                                    | n timeout                                                                                                    |                                                                            | 10                                                                               |                                                                                              |                                                             | sec                                                                                                    |      |      |  |
| Connection                                                                                                    | n timeout                                                                                                    |                                                                            | 10                                                                               |                                                                                              |                                                             | sec                                                                                                    |      |      |  |
| Connection                                                                                                    | sFTP                                                                                                    |                                                                            | 10                                                                               |                                                                                              |                                                             | sec                                                                                                    | <br> |      |  |
| Connection<br>TP Settings<br>Enable S<br>Server Hos<br>Server Por                                                                                                    | n timeout<br>SFTP<br>st                                                                                                    |                                                                            | 10                                                                               |                                                                                              |                                                             | sec                                                                                                    |      | <br> |  |
| Connection<br>TP Settings<br>Enable S<br>Server Hos<br>Server Por                                                                                                    | n timeout<br>SFTP<br>st<br>rt                                                                                                    |                                                                            | 22                                                                               |                                                                                              |                                                             | sec                                                                                                    |      |      |  |
| Connection<br>TP Settings<br>Enable S<br>Server Hos<br>Server Por<br>Username<br>Password                                                                                                    | n timeout<br>SFTP<br>st<br>rt                                                                                                    |                                                                            | 22                                                                               |                                                                                              |                                                             | sec                                                                                                    |      |      |  |
| Connection<br>TP Settings<br>Enable 3<br>Server Hos<br>Server Por<br>Username<br>Password<br>Unload Fol                                                                                          | n timeout<br>SFTP<br>st<br>rt                                                                                                    |                                                                            | 22                                                                               |                                                                                              |                                                             | sec                                                                                                    | <br> |      |  |
| Connection<br>TP Settings<br>Enable S<br>Server Hos<br>Server Por<br>Username<br>Password<br>Upload Fol<br>Connection                                                                            | n timeout<br>SFTP<br>st<br>tt<br>ider<br>n timeout                                                                                                    |                                                                            | 10                                                                               |                                                                                              |                                                             | sec                                                                                                    |      |      |  |
| Connection<br>TP Settings<br>Server Hos<br>Server Por<br>Username<br>Password<br>Upload Fol<br>Connection                                                                                        | n timeout<br>SFTP<br>st<br>rt<br>Ider<br>n timeout                                                                                                    |                                                                            | 10<br>22<br>10                                                                   |                                                                                              |                                                             | sec                                                                                                    |      |      |  |
| Connection<br>TP Settings<br>Enable 3<br>Server Hos<br>Server Por<br>Username<br>Password<br>Upload Fol<br>Connection<br>hedule Setti                                                            | n timeout<br>SFTP<br>st<br>t<br>Ider<br>n timeout<br>ings                                                                                                    |                                                                            | 10<br>22<br>10                                                                   |                                                                                              |                                                             | sec                                                                                                    |      |      |  |
| Connection<br>TP Settings<br>Enable 3<br>Server Hos<br>Server Por<br>Username<br>Password<br>Upload Fol<br>Connection<br>hedule Setti<br>Mode                                                    | n timeout<br>SFTP<br>st<br>t<br>Ider<br>n timeout<br>ings<br>Activated ba                                                                                                    | ased on sch                                                                | 10<br>22<br>10<br>edule 🗸                                                        |                                                                                              |                                                             | sec                                                                                                    |      |      |  |
| Connection<br>TP Settings<br>Enable 3<br>Server Hos<br>Server Por<br>Username<br>Password<br>Upload Fol<br>Connection<br>hedule Setti<br>Mode<br>SUN                                             | n timeout SFTP St Ider n timeout ings Activated ba Begin Time                                                                                                    | ased on sch                                                                | 10<br>22<br>10<br>edule ✓<br>[nh:mm]                                             | End Time                                                                                     | 00:01                                                       | sec                                                                                                    |      |      |  |
| Connection<br>TP Settings<br>Enable :<br>Server Hos<br>Server Por<br>Username<br>Password<br>Upload Fol<br>Connection<br>hedule Setti<br>Mode<br>SUN<br>MON                                      | n timeout SFTP st rt ings Activated ba Begin Time Begin Time                                                                                                    | ased on sch<br>00:00<br>00:00                                              | 10<br>22<br>10<br>(h:mm)<br>[hh:mm]                                              | End Time<br>End Time                                                                         | 00:01                                                       | sec<br>sec<br>[hh:mm]<br>[hh:mm]                                                                                                    |      |      |  |
| Connection<br>TP Settings<br>C Enable :<br>Server Hos<br>Server Por<br>Username<br>Password<br>Upload Fol<br>Connection<br>hedule Setti<br>Mode<br>SUN<br>MON<br>TUE                             | n timeout SFTP st tt ings Activated bz Begin Time Begin Time Begin Time                                                                                                    | ased on sch<br>00:00<br>00:00<br>00:00                                     | 10<br>22<br>10<br>(hi.mm)<br>(hi.mm)<br>(hi.mm)                                  | End Time<br>End Time<br>End Time                                                             | 00:01                                                       | sec<br>[hh:mm]<br>[hh:mm]<br>[hh:mm]                                                                                                    |      |      |  |
| Connection<br>TP Settings<br>C Enable :<br>Server Hos<br>Server Por<br>Username<br>Password<br>Upload Fol<br>Connection<br>hedule Setti<br>Mode<br>SUN<br>MON<br>TUE<br>WED                      | n timeout SFTP st t Ider n timeout Activated ba Begin Time Begin Time Begin Time Begin Time Begin Time                                                                                                    | ased on sch<br>00:00<br>00:00<br>00:00<br>00:00                            | 10<br>22<br>10<br>(hi:mm)<br>[hi:mm]<br>[hi:mm]<br>[hi:mm]                       | End Time<br>End Time<br>End Time<br>End Time                                                 | 00:01 00:01 00:01 00:01                                     | sec<br>[hh:mm]<br>[hh:mm]<br>[hh:mm]<br>[hh:mm]                                                                                                    |      |      |  |
| Connection<br>TP Settings<br>C Enable :<br>Server Hos<br>Server Por<br>Username<br>Password<br>Upload Fol<br>Connection<br>hedule Setti<br>Mode<br>SUN<br>MON<br>TUE<br>WED<br>THU               | n timeout SFTP st t Ider n timeout Activated ba Begin Time Begin Time Begin T | ased on sch<br>00:00<br>00:00<br>00:00<br>00:00<br>00:00                   | 10<br>22<br>10<br>(hi:mm)<br>[hi:mm]<br>[hi:mm]<br>[hi:mm]                       | End Time<br>End Time<br>End Time<br>End Time<br>End Time<br>End Time                         | 00:01<br>00:01<br>00:01<br>00:01<br>00:01                   | sec [hh:mm] [hh:mm] [hh:mm] [hh:mm] [hh:mm]                                                                                                    |      |      |  |
| Connection<br>TP Settings<br>C Enable :<br>Server Hos<br>Server Hos<br>Valename<br>Password<br>Upload Fol<br>Connection<br>hedule Setti<br>Mode<br>SUN<br>MON<br>TUE<br>WED<br>THU<br>FRI        | n timeout SFTP st t Ider n timeout ings Activated ba Begin Time Begin Time Be | ased on sch<br>00:00<br>00:00<br>00:00<br>00:00<br>00:00<br>00:00          | 10<br>22<br>10<br>10<br>(h:mm)<br>[h:mm]<br>[h:mm]<br>[h:mm]<br>[h:mm]           | End Time<br>End Time<br>End Time<br>End Time<br>End Time<br>End Time<br>End Time             | 00:01<br>00:01<br>00:01<br>00:01<br>00:01<br>00:01          | sec [hh:mm] [hh:mm] [h] [h] [h] [h] [h] [h] [h] [h] [h] [h |      |      |  |
| Connection<br>TP Settings<br>C Enable :<br>Server Hor<br>Server Por<br>Username<br>Password<br>Upload Fol<br>Connection<br>hedule Setti<br>Mode<br>SUN<br>MON<br>TUE<br>WED<br>THU<br>FRI<br>SAT | n timeout SFTP st tt ings Activated bz Begin Time Begin Time Begin | ased on sch<br>00:00<br>00:00<br>00:00<br>00:00<br>00:00<br>00:00<br>00:00 | 10<br>22<br>10<br>(hi.mm)<br>(hi.mm)<br>(hi.mm)<br>(hi.mm)<br>(hi.mm)<br>(hi.mm) | End Time<br>End Time<br>End Time<br>End Time<br>End Time<br>End Time<br>End Time<br>End Time | 00:01<br>00:01<br>00:01<br>00:01<br>00:01<br>00:01<br>00:01 | sec<br>[hh:mm]<br>[hh:mm]<br>[hh:mm]<br>[hh:mm]<br>[hh:mm]<br>[hh:mm]<br>[hh:mm]                                                                                                    |      |      |  |

With this feature, the VPort can upload snapshots periodically to an external E-mail, FTP, or SFTP server as a live video source.

| General Settings        |                                                       |                      |  |  |
|-------------------------|-------------------------------------------------------|----------------------|--|--|
| Setting                 | Description                                           | Default              |  |  |
| Enable Sequential       | Enchle or dischle Convential Cranchet                 | Disable              |  |  |
| Snapshots               | Enable of disable Sequencial Shapshot.                | Disable              |  |  |
| Profile                 | Select which video profile will take snapshot images. | def-profile01        |  |  |
| Send sequential         |                                                       | 1 second             |  |  |
| snapshot image every    | The time interval between successive snapshot images. | (from 1 second to 30 |  |  |
| [xxx] sec (1 to 30 sec) |                                                       | seconds)             |  |  |

#### SMTP Settings

| <b>--</b>              |                                                              |         |
|------------------------|--------------------------------------------------------------|---------|
| Setting                | Description                                                  | Default |
| Enable SMTD            | Enable or disable SMTP for sending sequential snapshot       | Dicablo |
|                        | images via email.                                            | DISADIE |
| Enable SSL/ TLS        | Enable or disable the SSL/TLS or STARTTLS encryption for     | Disable |
|                        | SMPT connections.                                            |         |
| Server Host            | Specify the SMTP server's IP address or URL address.         | Blank   |
| Username               | Specify the username for SMTP server authentication.         | Blank   |
| Password               | Specify the password for SMTP server authentication.         | None    |
| Sender's Email Address | Specify the email address for sending the snapshot images.   | Blank   |
| Recipient's Email      | Specify the email address for receiving the snapshot images, | Blank   |
| Address                |                                                              |         |

#### FTP Settings

| Setting            | Description                                                 | Default      |
|--------------------|-------------------------------------------------------------|--------------|
| Enable FTP         | Enable FTP to save snapshot images on a remote SFTP server. | Disable      |
| Server Host        | Specify the FTP server's IP address or URL address.         | None         |
| Server Port        | Specify the FTP server port.                                | 21           |
| Username           | Specify the username for FTP server authentication.         | None         |
| Password           | Specify the password for FTP server authentication.         | None         |
| Upload Folder      | Specify the storage folder on the remote FTP server.        | None         |
| Passivo Modo       | Enable or disable passive transfers for FTP transmissions   | Dicablo      |
| rassive mode       | passing a firewall.                                         | DISADIE      |
| Connection Timeout | Specify the idle time for disconnecting the FTP server.     | 10 (seconds) |

#### SFTP Settings

| Setting            | Description                                              | Default      |
|--------------------|----------------------------------------------------------|--------------|
| Enable SETP        | Enable SFTP to save snapshot images on a remote SFTP     | Disable      |
|                    | server.                                                  | Disable      |
| Server Host        | Specify the SFTP server's IP address or URL address.     | None         |
| Server Port        | Specify the SFTP server port.                            | 22           |
| Username           | Specify the username for SFTP server authentication.     | None         |
| Password           | Specify the password for SFTP server authentication.     | None         |
| Upload Folder      | Specify the storage folder on the remote SFTP server.    | None         |
| Connection timeout | Specify the idle time for disconnecting the SFTP server. | 10 (seconds) |

#### Schedule Settings

| Setting                                                                           | Description                                                                   | Default             |
|-----------------------------------------------------------------------------------|-------------------------------------------------------------------------------|---------------------|
| Sequential Snapshot is active all the time                                        | The Sequential Snapshot function is always active.                            | Coquential Chanchet |
| Sequential Snapshot<br>are activated based on<br>the following weekly<br>schedule | The Sequential Snapshot is activated based on the configured weekly schedule. | are active all the  |
| SUN, MON, TUE,<br>WED, THU, FRI,<br>SAT                                           | Select which days of the week to schedule event alarms.                       | None                |
| Begin 00:00                                                                       | Set the start time of the event alarm.                                        | 00:00               |
| Duration 00:00                                                                    | Set how long the event alarm will be active.                                  | 00:01               |

# Actions

### **Action Config**

To set up an event alarm, the corresponding action needs to be configured first.

| Action Config Set   | tings |
|---------------------|-------|
| Create New Config   |       |
| Config              |       |
| Empty Action Config |       |

#### Step 1: Click the "Create New Config" button.

#### Step 2: Create the new action.

| Setting     | Description                                                                                         | Default    |
|-------------|----------------------------------------------------------------------------------------------------|------------|
| Config Name | Configure the name of the new action                                                                | None       |
| Action type | Select the Action type: DynaStream, HTTP Post, Snapshot via SFTP, Snapshot via FTP, SNMP Trap, MQTT | DynaStream |

Different actions have different configuration items.

#### DynaStream

DynaStream<sup>™</sup> is a unique and innovative function that allows for adaptive frame rates in response to events on the network, such as event triggers and system commands. When network traffic becomes congested, DynaStream<sup>™</sup> allows VPort products to respond to CGI, SNMP, and video loss triggers, and automatically decreases the frame rates to reduce bandwidth consumption. This reserves bandwidth for the system to maintain Quality of Service (QoS) and guarantees that the system performance will not be impacted by video traffic. For example, the frame rate can be set to low during regular streaming to reduce bandwidth usage and automatically switch to a high frame rate during triggered events to ensure quick transmission of critical video data or video streams, or to provide detailed visual images for problem analysis.

# Action Config Settings

| Action Type                      | DynaStro<br>HTTP Po<br>Snapsho<br>Snapsho<br>SNMP T<br>MQTT | eam<br>ost<br>ot via FTF<br>ot via SFT<br>irap | TF          |    |    |
|----------------------------------|-------------------------------------------------------------|------------------------------------------------|-------------|----|----|
|                                  |                                                             |                                                | -           |    |    |
| Video Encoder Token              |                                                             | vide                                           | •<br>eoEnc0 | )1 | ,  |
| Video Encoder Token<br>Alarm FPS |                                                             | vide<br>1                                      | ▼<br>eoEnc0 | )1 | `` |

| Settings            | Description                                                               | Default    |
|---------------------|---------------------------------------------------------------------------|------------|
| Video Encoder Token | Select the video encoder.                                                 | videoEnc01 |
| Alarm FPS           | Configure what the frame rate will be set to when the event is triggered. | 1          |
| Duration            | Configure how long DynaStream will be active.                             | 3 seconds  |

#### HTTP Post

# Action Config Settings

| Config Name     |                   |
|-----------------|-------------------|
| Action Type     | DynaStream        |
|                 | Spapshot via FTP  |
|                 | Snapshot via SFTF |
|                 | SNMP Trap         |
|                 | MQTT              |
|                 | <b>v</b>          |
| Server HTTP URI |                   |
| User name       |                   |
| User password   |                   |
|                 |                   |

| Settings        | Description                                    | Default |
|-----------------|------------------------------------------------|---------|
| Server HTTP URL | URL of the HTTP server.                        | None    |
| User name       | Authoptication information for the HTTP server | Nono    |
| User password   |                                                | None    |
| POST String     | Configure the string that will be posted.      | None    |

#### Snapshot via FTP

# Action Config Settings

| Config Name          |             |         |    |            |          |
|----------------------|-------------|---------|----|------------|----------|
| Action Type          | HTTP Post   | ۱       | •  |            |          |
|                      | Snapshot vi | a FTP   |    |            |          |
|                      | SNMP Trap   | a SF IF |    |            |          |
|                      | MQTT        |         |    |            |          |
|                      |             |         | -  |            |          |
| Server Host          |             |         |    |            |          |
| Server Port          |             |         |    |            |          |
| User name            |             |         |    |            |          |
| User password        |             |         |    |            |          |
| Upload Path          |             |         |    |            |          |
| Passive Mode         |             | Disab   | le | ~          |          |
| Pre-Snapshot         |             | 0       | ~  | sec. (0 to | disable) |
| Post-Snapshot        |             | 0       | ~  | sec. (0 to | disable) |
| Enable Datetime pref | ix string   | Disab   | le | ~          |          |
| Custom prefix string |             |         |    |            |          |
| Connection timeout   |             | 10      | ~  | sec        |          |

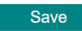

| Setting                | Description                                                   | Default |
|------------------------|---------------------------------------------------------------|---------|
| Server Host            | Enter the FTP server's IP address or URL address.             | Blank   |
| Server Port            | Enter the FTP server's port.                                  | Blank   |
| User name              | Enter the FTP server username.                                | Blank   |
| User password          | Enter the FTP server password.                                | Blank   |
| Upload Path            | Specify the FTP file storage folder on the remote FTP server. | Blank   |
| Passive Mode           | Passive transfer solution for FTP transmission through a      | Dicablo |
|                        | firewall.                                                     | DISable |
| Pre-Snanshot [vvv] sec | = 0: A pre-snapshot image will not be generated.              |         |
| (0 to disable)         | > 0: The image this many seconds before the event will be     | 0       |
|                        | used as the pre-snapshot image.                               |         |
| Post-Spanshot [vvv]    | = 0: A post-snapshot image will not be generated.             |         |
|                        | > 0: The image this many seconds after the event will be used | 0       |
|                        | as the post-snapshot image.                                   |         |

| Setting                       | Description                                                                                              | Default |
|-------------------------------|----------------------------------------------------------------------------------------------------|---------|
| Enable Datetime prefix string | Add the date & time to the file name of snapshot image.                                                  | Disable |
| Customer prefix string        | The file names of snapshot images will be prefixed with this string.                                     | Blank   |
| Connection timeout            | Configure the idle time (in seconds) for the system to stop uploading snapshot images to the FTP server. | 10      |

#### Snapshot via SFTP

# Action Config Settings

| Config Name          | Durach      |             |     |            |          |  |
|----------------------|-------------|-------------|-----|------------|----------|--|
| Action Type          | HTTP P      | eam         | ▲   |            |          |  |
|                      | Snapsho     | ot via FTP  |     |            |          |  |
|                      | Snapsho     | ot via SFTI |     |            |          |  |
|                      | SNMP T      | rap         |     |            |          |  |
|                      | IVIQ I I    |             |     |            |          |  |
|                      |             |             | •   |            |          |  |
| Server Host          |             |             |     |            |          |  |
| Server Port          |             |             |     |            |          |  |
| User name            |             |             |     |            |          |  |
| User password        |             |             |     |            |          |  |
| Upload Path          |             |             |     |            |          |  |
| Pre-Snapshot         |             | 0           | ~   | sec. (0 to | disable) |  |
| Post-Snapshot        |             | 0           | ~   | sec. (0 to | disable) |  |
| Enable Datetime pre  | efix string | Disat       | ole | ~          |          |  |
| Custom prefix string | J           |             |     |            |          |  |
|                      |             | <u> </u>    |     |            |          |  |

#### Save

| Setting                            | Description                                                                                               | Default |
|------------------------------------|----------------------------------------------------------------------------------------------------|---------|
| Server host                        | Enter the SFTP server's IP address or URL address.                                                        | Blank   |
| Server port                        | Enter the SFTP server's port.                                                                             | Blank   |
| User name                          | Enter the SFTP server username.                                                                           | Blank   |
| User password                      | Enter the SFTP server password.                                                                           | Blank   |
| Upload Path                        | Specify the FTP file storage folder on the remote SFTP server.                                            | Blank   |
| Recipient's address                | For security reasons, SMTP servers must see the exact recipient's email address.                          | None    |
| Pre-Snapshot sec (0: disabled)     | = 0: A pre-snapshot image will not be generated.                                                          | 0       |
|                                    | > 0: The image this many seconds before the event will be<br>used as the pre-snapshot image.              |         |
| Post-Snapshot sec (0: disabled)    | = 0: A post-snapshot image will not be generated.                                                         | 0       |
|                                    | > 0: The image this many seconds after the event will be used<br>as the post-snapshot image.              |         |
| Enable Date and time prefix string | Add the date & time to the filename of snapshot images.                                                   | Disable |
| Customer prefix string             | The file names of snapshot images will be prefixed with this string.                                      | blank   |
| Connection timeout                 | Configure the idle time (in seconds) for the system to stop uploading snapshot images to the SFTP server. | 10      |

#### SNMP Trap

#### **Action Config Settings**

| Action type: | DynaStream<br>HTTP Post<br>Snapshot via EMail<br>Snapshot via FTP<br>SD Record<br>NAS Record |  |
|--------------|----------------------------------------------------------------------------------------------|--|
|              | SNMP Trap                                                                                    |  |

| Setting        | Description                             | Default |
|----------------|-----------------------------------------|---------|
| Config Name    | Enter a name for this SNMP trap action. | Blank   |
| Action Enabled | Enable or disable the SNMP trap action. | Enabled |

#### MQTT

# Action Config Settings

|  | Snapshot via FTP<br>Snapshot via SFTF<br>SNMP Trap<br>MQTT |
|--|------------------------------------------------------------|
|--|------------------------------------------------------------|

| Setting        | Description                        | Default |
|----------------|------------------------------------|---------|
| Config Name    | Enter a name for this MQTT action. | Blank   |
| Action Enabled | Enable or disable the MQTT action. | Enabled |

#### **Action Trigger**

After the action type is configured, users can configure how to trigger the action.

# **Action Trigger Settings**

| Create New Trigger   |  |
|----------------------|--|
| Trigger              |  |
| Empty Action Trigger |  |

#### Step 1: Click the "Create New Trigger" button.

#### Step 2: Create the new trigger.

| Setting        | Description                                                                 | Default            |
|----------------|-----------------------------------------------------------------------------|--------------------|
| Trigger Name   | Enter a new for the trigger.                                                | None               |
| Trigger Events | Select the event type: Digital input, VMD, Camera Tamper,<br>CPU, CGI Event | DI (Digital Input) |

Different triggers have different configuration items.

#### (DI) Digital Input

# Action Trigger Settings

| Trigger Name          |                |       |   |
|-----------------------|----------------|-------|---|
| Trigger Events        | DI (Digital In | iput) | ~ |
| DI Number             | di01           | ~     |   |
| LogicalState          | High           | ~     |   |
| Action Configurations |                |       |   |
| Trigger Deley         | 10             | Sec   |   |

| Settings              | Description                                                | Default |
|-----------------------|------------------------------------------------------------|---------|
| DI Number             | Select the digital input.                                  | DI01    |
| Logical State         | Select the DI status: High or Low.                         | High    |
| Action Configurations | Select a previously configured action. Refer to the Action | Blank   |
| Action connigurations | Config section to configure an action.                     | DIATIK  |
| Trigger Delay         | Specify the delay time (in seconds) before the action is   | 10      |
|                       | triggered when the specified event occurs.                 |         |

#### VMD

# Action Trigger Settings

| Trigger Name          |               |                 |   |
|-----------------------|---------------|-----------------|---|
| Trigger Events        | VMD (Video Mo | tion Detection) | ~ |
| Source                | capture01     | ~               |   |
| State                 | true          | ~               |   |
| Action Configurations |               |                 |   |
| Trigger Delay         | 10 sec        | ;               |   |

Save

| Settings              | Description                                                                                                    | Default   |
|-----------------------|----------------------------------------------------------------------------------------------------|-----------|
| Source                | Select the video source. Currently, VPort IP cameras only have one video source.                                   | capture01 |
| State                 | Enable (true) or disable (false) the VMD trigger                                                                   | true      |
| Action Configurations | Select a previously configured action. Refer to the <u>Action</u><br><u>Config</u> section to configure an action. | Blank     |
| Trigger Delay         | Specify the delay time (in seconds) before the action is triggered when the specified event occurs.                | 10        |

CGI Event

# Action Trigger Settings

| Trigger Name          |        |      |   |   |
|-----------------------|--------|------|---|---|
| Trigger Events        | CGI Ev | rent |   | ~ |
| CGITrigger            | 1      |      | ~ |   |
| Action Configurations |        |      |   |   |
| Trigger Delay         | 10     | sec  |   |   |

Save

| Settings              | Description                                                | Default |
|-----------------------|------------------------------------------------------------|---------|
| CGITrigger            | Select from 5 CGI triggers.                                | 1       |
| Action Configurations | Select a previously configured action. Refer to the Action | Blank   |
| Action Connyulations  | Config section to configure an action.                     | DIdlik  |

| Settings      | Description                                              | Default |
|---------------|----------------------------------------------------------|---------|
| Trigger Delay | Specify the delay time (in seconds) before the action is | 10      |
|               | triggered when the specified event occurs.               |         |

#### Tamper

# Action Trigger Settings

| Camera Tamp<br>capture01 | oer<br>V |        | ~      |
|--------------------------|----------|--------|--------|
| capture01                | ~        |        |        |
|                          |          |        |        |
| rue                      | ~        |        |        |
|                          |          |        |        |
| 10 s                     | ec       |        |        |
|                          | 10 s     | 10 sec | 10 sec |

| Settings              | Description                                                | Default   |
|-----------------------|------------------------------------------------------------|-----------|
| Sourco                | Select the video source. Currently, VPort IP cameras only  | capture01 |
| Source                | have one video source.                                     | captureor |
| State                 | Enable (true) or disable (false) the Tamper trigger        | true      |
| Action Configurations | Select a previously configured action. Refer to the Action | Plank     |
| ACTION CONTIGUIATIONS | Config section to configure an action.                     | DIdHK     |
| Trigger Delay         | Specify the delay time (in seconds) before the action is   | 10        |
|                       | triggered when the specified event occurs.                 |           |

#### CPU Usage

# Action Trigger Settings

| CPU Usage | :                 | ~                             |
|-----------|-------------------|-------------------------------|
| true      | ~                 |                               |
|           |                   |                               |
| 10        | sec               |                               |
|           |                   |                               |
|           | CPU Usage<br>true | CPU Usage<br>true ~<br>10 sec |

| Settings              | Description                                                                                                    | Default |
|-----------------------|----------------------------------------------------------------------------------------------------|---------|
| Token                 | Select the CPU.                                                                                                    | CPU     |
| State                 | Select the CPU state: true or false.                                                                               | True    |
| Action Configurations | Select a previously configured action. Refer to the <u>Action</u><br><u>Config</u> section to configure an action. | Blank   |
| Trigger Delay         | Specify the delay time (in seconds) before the action is                                                           | 10      |
|                       | triggered when the specified event occurs.                                                                         |         |

#### Step 3 (Optional): Configure the MQTT connection for MQTT.

After creating a trigger for an MQTT action, an additional 2 MQTT connection parameters must be configured.

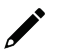

#### NOTE

While these additional MQTT options will show for all action types, these settings only affect triggers for "MQTT" actions.

# Action Trigger Settings

| Create New Tri | gger              |       |     |
|----------------|-------------------|-------|-----|
| jger           |                   |       |     |
| VMD1           |                   | ~     |     |
| Trigger Name   | VMD1              |       |     |
| Action Events  | VideoSource/Motio | nAlar | m   |
| Action Configs | MQTT1[MQTT]       |       |     |
| Trigger Delay  | 10                |       | sec |
| MQTT QoS       | 0 (at most once)  | ~     |     |
| MQTT Retain    | Disable           | ~     |     |
| Remove         | Save              |       |     |
|                |                   |       |     |

| Setting     | Description                                                | Default          |
|-------------|------------------------------------------------------------|------------------|
| MQTT Q₀S    | Configure the MQTT event delivery behavior in 0 (at most   | 0 (at most once) |
|             | once), 1 (at least once), or 2 (exactly once)              |                  |
| MQTT Retain | Enable or disable MQTT event retention by the MQTT broker. | Disable          |

#### Q: What if I forget my password?

A: Unless the authentication is disabled, you will need to log in every time you access the VPort IP camera. If you are not the administrator, you will need to ask the administrator to create a new account for you. If you are the administrator, there is no way to recover the admin password. The only way to regain access to the IP camera is to use the **RESET** button to restore the camera to its factory default settings. The reset button is located on the electronic board. Contact a Moxa technical service engineer if you need help using the reset button.

#### Q: Why can't I see video from the IP camera after logging in?

- A: There are several possible reasons:
  - (a) If the IP camera is installed correctly and you are accessing the IP camera for the first time using Internet Explorer, adjust the security level of Internet Explorer to allow installation of plug-ins.
  - (b) If the problem still exists, the number of users accessing the IP camera at the same time may exceed the maximum that the system allows.
  - (c) If the video is still not displayed, try resetting the camera to its factory default settings to see if that solves the problem.

#### Q: What is the plug-in for?

A: The plug-in provided by the IP camera is used to display videos. The plug-in is needed because Internet Explorer does not support streaming technology. If your system does not allow installation of plug-in software, the security level of the web browser may need to be lowered. We recommend consulting the network supervisor in your office before adjusting the security level of your browser.

#### Q: Why is the timestamp different from the system time of my PC or notebook?

A: The timestamp is based on the system time of the IP camera. It is maintained by an internal real-time clock, and automatically synchronizes with the time server if the VPort is connected to the Internet and the function is enabled. If the time zone is changed, subsequent timestamps could be several hours earlier or later than timestamps that were already generated.

#### Q: How many users are allowed to access the IP camera at the same time?

A: Basically, there is no limitation. However the video quality also depends on the network. To achieve the best effect, the VPort IP camera will allow 10 video streams for udp/tcp/http connections. We recommend using an additional web server that retrieves images from the IP camera periodically if you need to host a large number of users.

#### Q: What is the IP camera's video rate?

- A: The codec can process 30 frames per second internally. However, the actual performance is affected by many factors, as listed below:
  - 1. Network throughput
  - 2. Bandwidth share
  - 3. Number of users
  - 4. More complicated objects result in larger image files
  - 5. The speed of the PC or notebook that is responsible for displaying images

#### Q: How can I keep the IP camera as private as possible?

A: The IP camera is designed for surveillance purposes and has many flexible interfaces. Enabling user authentication during installation can prevent the VPort from being accessed by people without authorization. You may also change the HTTP port to a non-public number. Check the system log to analyze any abnormal activities and trace the origin of the activity.

#### Q: Why can't I access the IP camera after activating certain configuration options?

A: When the IP camera is triggered by events, video and snapshots will take more time to write to memory. If the events occur too often, the system will always be busy storing video and images. We recommend using sequential mode or an external recorder program to record video if the event you're monitoring occurs frequently. If you prefer to retrieve images by FTP, the time could be smaller since an FTP server responds more quickly than a web server. When the system is "too busy to configure" (i.e., it hangs), use the restore factory default and reset button to restart the system.

The hour offsets for different time zones are shown below. You will need this information when setting the time zone in automatic date/time synchronization. GMT stands for Greenwich Mean Time, which is the global time that all time zones are measured from.

| (GMT-12:00) | International Date Line West                                                 |
|-------------|------------------------------------------------------------------------------|
| (GMT-11:00) | Midway Island, Samoa                                                         |
| (GMT-10:00) | Hawaii                                                                       |
| (GMT-09:00) | Alaska                                                                       |
| (GMT-08:00) | Pacific Time (US & Canada), Tijuana                                          |
| (GMT-07:00) | Arizona                                                                      |
| (GMT-07:00) | Chihuahua, La Paz, Mazatlan                                                  |
| (GMT-07:00) | Mountain Time (US & Canada)                                                  |
| (GMT-06:00) | Central America                                                              |
| (GMT-06:00) | Central Time (US & Canada)                                                   |
| (GMT-06:00) | Guadalajara, Mexico City, Monterrey                                          |
| (GMT-06:00) | Saskatchewan                                                                 |
| (GMT-05:00) | Bogota, Lima, Quito                                                          |
| (GMT-05:00) | Eastern Time (US & Canada)                                                   |
| (GMT-05:00) | Indiana (East)                                                               |
| (GMT-04:00) | Atlantic Time (Canada)                                                       |
| (GMT-04:00) | Caracas, La Paz                                                              |
| (GMT-04:00) | Santiago                                                                     |
| (GMT-03:30) | Newfoundland                                                                 |
| (GMT-03:00) | Brasilia                                                                     |
| (GMT-03:00) | Buenos Aires, Georgetown                                                     |
| (GMT-03:00) | Greenland                                                                    |
| (GMT-02:00) | Mid-Atlantic                                                                 |
| (GMT-01:00) | Azores                                                                       |
| (GMT-01:00) | Cape Verde Is.                                                               |
| (GMT)       | Casablanca, Monrovia                                                         |
| (GMT)       | Greenwich Mean Time: Dublin, Edinburgh, Lisbon, London                       |
| (GMT+01:00) | Amsterdam, Berlin, Bern, Stockholm, Vienna                                   |
|             | Belgrade, Bratislava, Budapest, Ljubljana, Prague (GMT+01 :00) Brussels,     |
| (GMT+01:00) | Copenhagen, Madrid, Paris                                                    |
| (GMT+01:00) | Sarajevo, Skopje, Warsaw, Zagreb                                             |
| (GMT+01:00) | West Central Africa                                                          |
| (GMT+02:00) | Athens, Istanbul, Minsk                                                      |
| (GMT+02:00) | Bucharest                                                                    |
| (GMT+02:00) | Cairo                                                                        |
| (GMT+02:00) | Harare, Pretoria                                                             |
| (GMT+02:00) | Helsinki, Kyiv, Riga, Sofia, Tallinn, Vilnius                                |
| (GMT+02:00) | Jerusalem                                                                    |
| (GMT+03:00) | Baghdad                                                                      |
| (GMT+03:00) | Kuwait, Riyadh                                                               |
| (GMT+03:00) | Moscow, St. Petersburg, Volgograd                                            |
| (GMT+03:00) | Nairobi                                                                      |
| (GMT+03:30) | Tehran                                                                       |
| (GMT+04:00) | Abu Dhabi, Muscat (GMT+04:00) Baku, Tbilisi, Yerevan (GMT+04:30) Kabul       |
| (GMT+05:00) | Ekaterinburg                                                                 |
| (GMT+05:00) | Islamabad, Karachi, Tashkent (GMT+05:30) Chennai, Kolkata, Mumbai, New Delhi |
| (GMT+05:45) | Kathmandu                                                                    |
| (GMT+06:00) | Almaty, Novosibirsk (GMT+06:00) Astana, Dhaka                                |
| (GMT+06:00) | Sri Jayawardenepura (GMT+06:30) Rangoon                                      |

| (GMT+07:00) | Bangkok, Hanoi, Jakarta (GMT+07:00) Krasnoyarsk                             |
|-------------|-----------------------------------------------------------------------------|
| (GMT+08:00) | Beijing, Chongqing, Hong Kong, Urumqi                                       |
| (GMT+08:00) | Taipei                                                                      |
| (GMT+08:00) | Irkutsk, Ulaan Bataar (GMT+08:00) Kuala Lumpur, Singapore (GMT+08:00) Perth |
| (GMT+09:00) | Osaka, Sapporo, Tokyo (GMT+09:00) Seoul                                     |
| (GMT+09:00) | Yakutsk                                                                     |
| (GMT+09:30) | Adelaide                                                                    |
| (GMT+09:30) | Darwin                                                                      |
| (GMT+10:00) | Brisbane                                                                    |
| (GMT+10:00) | Canberra, Melbourne, Sydney                                                 |
| (GMT+10:00) | Guam, Port Moresby (GMT+10:00) Hobart                                       |
| (GMT+10:00) | Vladivostok                                                                 |
| (GMT+11:00) | Magadan, Solomon Is., New Caledonia                                         |
| (GMT+12:00) | Auckland, Wellington (GMT+ 12:00) Fiji, Kamchatka, Marshall Is.             |
| (GMT+13:00) | Nuku'alofa                                                                  |

#### VPort 07-3 System Log List

| Category       |                                                                                            |
|----------------|--------------------------------------------------------------------------------------------|
| Log Type       | Log description                                                                            |
|                |                                                                                            |
| Cold Start     |                                                                                            |
| SYS            | System cold start <vport's firmware="" version=""></vport's>                               |
|                |                                                                                            |
| Reboot         |                                                                                            |
| SYS            | Reboot                                                                                     |
|                |                                                                                            |
| RTSP           |                                                                                            |
| RTSP           | Connecting from remote Address <client's address="" ip=""></client's>                      |
|                |                                                                                            |
| RTSP over HTTP |                                                                                            |
| RTSPGet        | Connecting from remote Address <client's address="" ip=""></client's>                      |
| RTSPSet        | Connecting from remote Address <client's address="" ip=""></client's>                      |
|                |                                                                                            |
| FTP            |                                                                                            |
| FTP            | Connect to Server <ftp address:="" ftp="" ip="" port=""> Failed</ftp>                      |
| FTP            | Send Alarm Snapshot to <ftp address:="" ftp="" ip="" port=""> timeout</ftp>                |
| FTP            | Login <ftp address:="" ftp="" ip="" port=""> with <account name=""> Failed</account></ftp> |
| FTP            | Set Binary Mode Failed                                                                     |
| FTP            | Change Folder Failed                                                                       |
| FTP            | Send Alarm Snapshot Image [snapshot_xxxxxxxx_xxxxx_seq_chx.jpg]                            |
| 1 1 Г          | Failed                                                                                     |
| FTP            | Send Alarm Snapshot Image [snapshot_xxxxxxxx_xxxxx_seq_chx.jpg]                            |
|                | Success                                                                                    |
|                |                                                                                            |

| Snapsnot |                                                                                |
|----------|--------------------------------------------------------------------------------|
| FAILED   | Sequential Snapshot Frame Size Overflow <snapshot image="" size=""></snapshot> |
| FAILED   | Snapshot Frame Size Overflow <snapshot image="" size=""></snapshot>            |

#### NOTE

The maximum size of the snapshot image is 150 KB.

| FACTORY Button |                                                       |
|----------------|-------------------------------------------------------|
| SYS            | Factory default through factory default button        |
| FAILED         | Factory default through factory default button Failed |

| Auto Config |                                    |
|-------------|------------------------------------|
| AutoCfg     | DHCP Request Failed                |
| AutoCfg     | DHCP Server no support Auto Config |
| AutoCfg     | TFTP Server connect Failed         |
| AutoCfg     | Config. File no exist              |
| AutoCfg     | Config. File mismatch              |
| AutoCfg     | Auto Config. Ok                    |

| Event |                                                              |
|-------|--------------------------------------------------------------|
| EVENT | Tamper[1] Deactived (YYYY-MM-DDTHH:MM:SS+0000)               |
|       | Tamper[1] Actived (YYYY-MM-DDTHH:MM:SS+0000)                 |
| EVENT | VMD[1] Deactived (YYYY-MM-DDTHH:MM:SS+0000)                  |
|       | VMD[1] Actived (YYYY-MM-DDTHH:MM:SS+0000)                    |
| EVENT | CGIEvent[1] Deactived (YYYY-MM-DDTHH:MM:SS+0000)             |
|       | CGIEvent[1] Actived (YYYY-MM-DDTHH:MM:SS+0000)               |
| EVENT | Action execute [vport: < Action type>] < Action config name> |

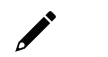

## NOTE

Action type: Dynastream, HTTP Post and snapshotFTP.

#### **HTTPS and SSL Certificates**

HTTPS is an encrypted communication channel. As TLS v1.1 and earlier versions have severe vulnerabilities that can be easily compromised, the VPort Series uses TLS v1.2 for HTTPS connections to ensure data transmissions are secured, as long as TLS v1.2 is enabled for your browser.

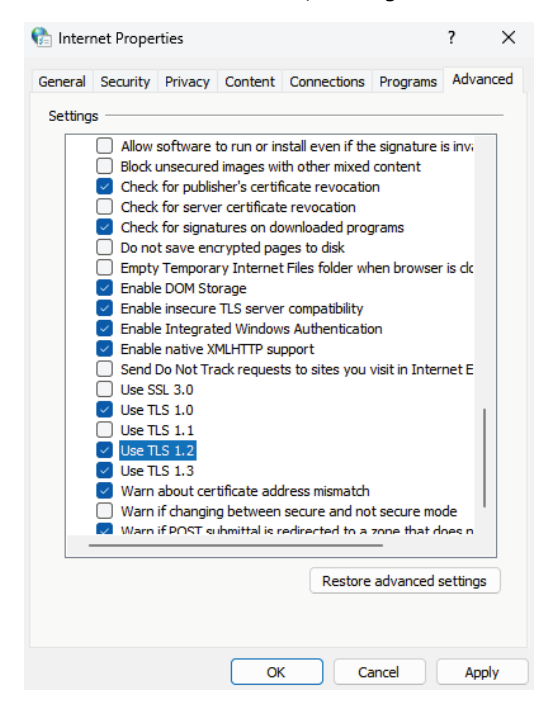

Using HTTPS without the proper certificates will prompt a security warning. To prevent these warnings, you will need to import the self-signed certificate from the VPort IP camera Series. Follow the steps below to export the VPort's certificate and import it to the host's web browser:

**Step 1**: Open a supported browser and enter *https://[VPort's IP address]* in the address field to access the web console of the VPort IP camera.

**Step 2**: You may notice a **Not secure** icon in front of the IP address. Click this icon to open a prompt with several options. Click the **Your connection to this site isn't secure** option.

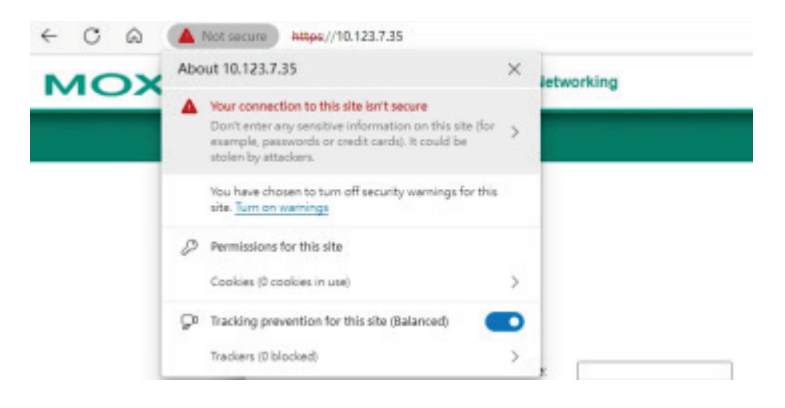

**Step 3**: Click **Learn more** to show more information about the self-signed certificate of the VPort IP camera.

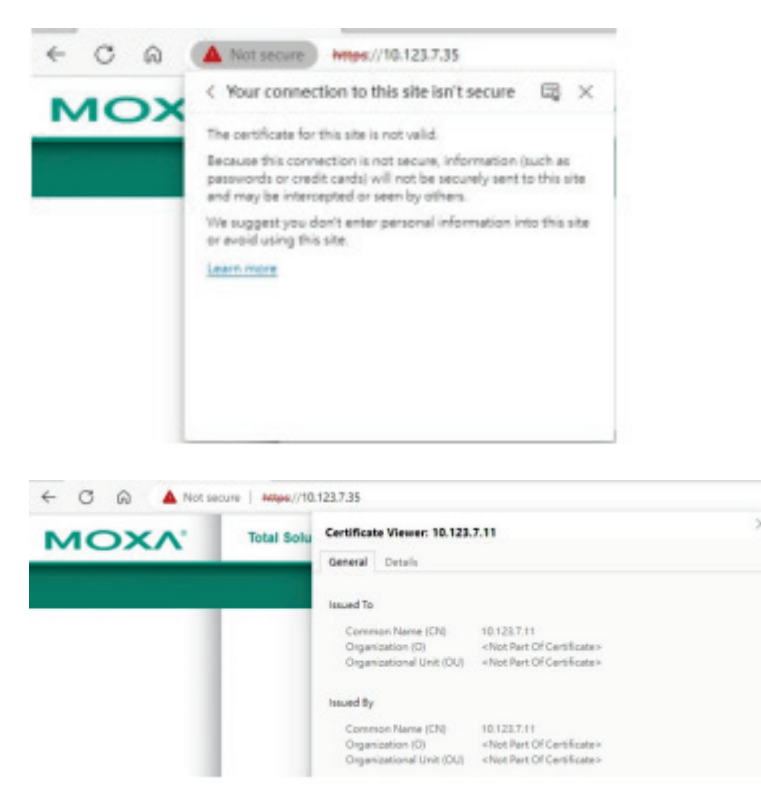

Step 4: In this window, go to the Details tab and click Export to export the VPort's self-signed certificate.

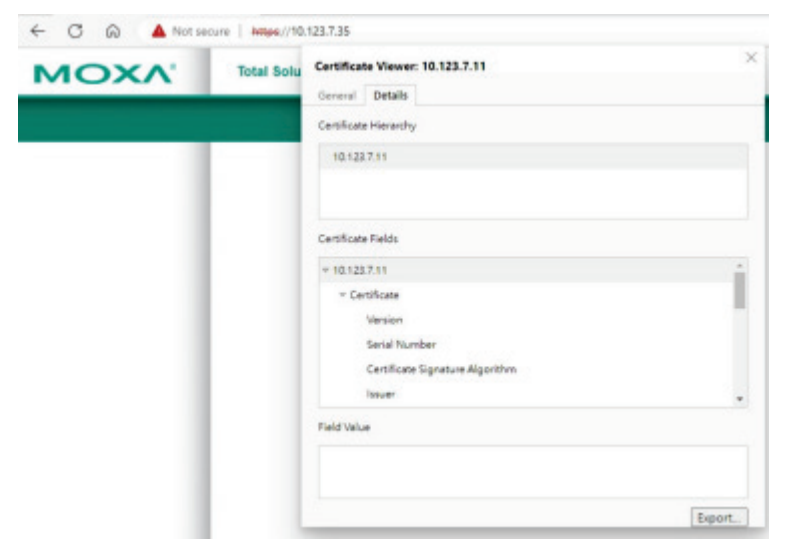

**Step 4**: Import the VPort's self-signed certificate into your browser. Next time you access the VPort's web interface, the security warning will no longer appear.